## **CONGRUITA' NAZIONALE**

COMMISSIONE NAZIONALE PARITETICA PER LE CASSE EDILI

CASSA EDILE COMO LECCO CASSA EDILE SONDRIO CASSA EDILE VARESE "LA CONGRUITA' NEI LAVORI EDILI" 03/11/2021

## Sommario

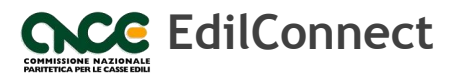

- CNCE\_EdilConnect e la verifica di congruità
- Gli obiettivi tecnici di CNCE\_EdilConnect
- Registrazione a CNCE\_EdilConnect
- Inserimento e manutenzione dei cantieri
- Indicazione manodopera e compilazione della denuncia
- Richiesta del certificato di congruità

## CNCE\_EdilConnect e la verifica di congruità

- CNCE\_EdilConnect è la piattaforma informatica predisposta dalla CNCE, indicata all'art. 3 c. 4 e all'art. 6 c. 2 del Decreto del Ministro del lavoro e delle politiche sociali n. 143 del 25 giugno 2021, per consentire la verifica di congruità della manodopera.
- L'accesso a CNCE\_EdilConnect è consentito alle imprese iscritte alle Casse nazionali, ai loro consulenti, ai lavoratori autonomi e alle imprese non iscritte.
- In CNCE\_EdilConnect è possibile inserire i cantieri, verificare l'andamento del «contatore di congruità» per tutta la durata del cantiere, richiedere l'attestazione di congruità e, opzionalmente, compilare le presenze.

Per la verifica di congruità è necessario suddividere correttamente le ore lavorate e festive dei dipendenti nei cantieri (oltre eventualmente alle ore lavorate dal titolare artigiano, soci e collaboratori familiari).

## Gli obiettivi tecnici di CNCE\_EdilConnect

1. Ottimizzare i processi di gestione dei cantieri e della denuncia per ridurre al minimo gli adempimenti complessivi necessari per la verifica di congruità.

2. Consentire comunque ai consulenti di preservare l'operatività abituale, qualora desiderato.

3. Consentire la circolazione in maniera automatizzata delle informazioni presenti nelle Casse, nei sistemi di denunce e nei sistemi di gestione cantieri necessarie alla verifica di congruità, anche con l'aiuto dei sistemi già esistenti.

## **GESTIONE DEI CANTIERI NELLA DENUNCIA MENSILE**

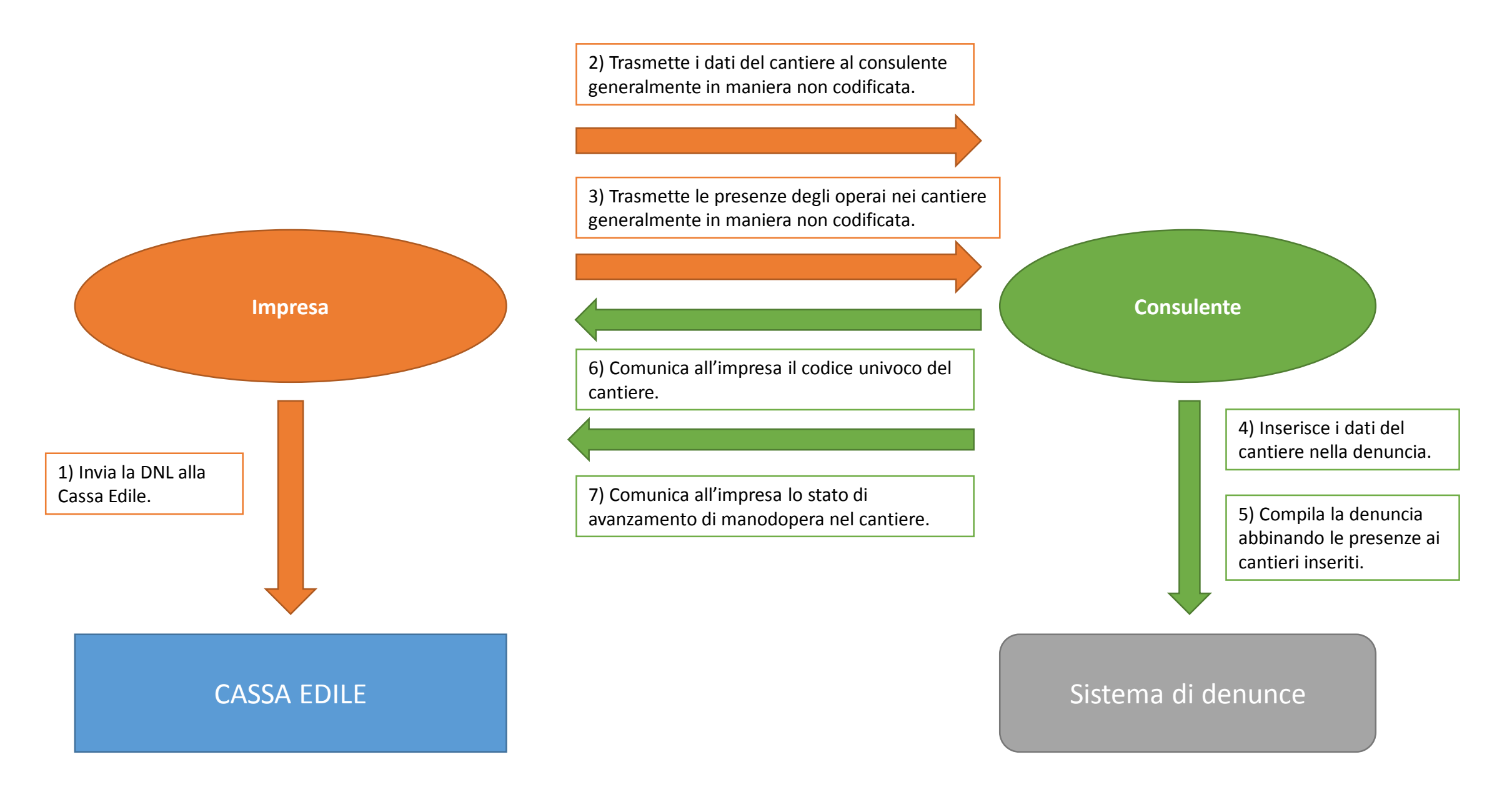

## GESTIONE DEI CANTIERI IN CNCE\_EDILCONNECT (FACOLTATIVA)

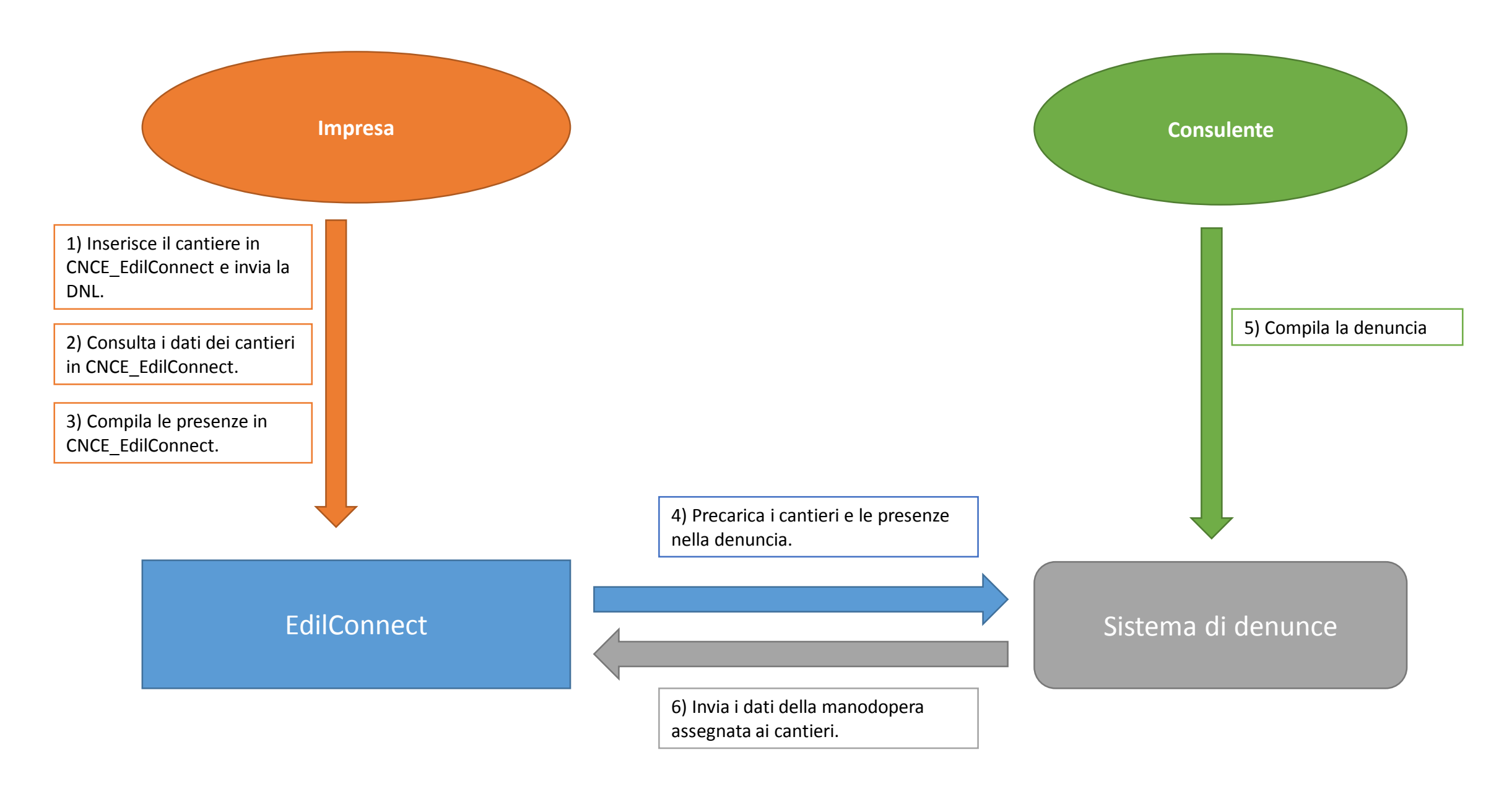

## Simulatore di congruità

Per consentire all'impresa di acquisire confidenza con il funzionamento della verifica di congruità, dalla homepage di CNCE\_EdilConnect è accessibile un simulatore, che consente di stimare le ore e i giorni di manodopera necessari per soddisfare la verifica di congruità. L'impresa può indicare i parametri desiderati per la simulazione e visualizzare l'esito.

CNCE EdilConnect

## SIMULATORE CONTATORE DI CONGRUITÀ

| Simulatore contatore di con                                  | gruità                                                                                                    |
|--------------------------------------------------------------|----------------------------------------------------------------------------------------------------|
| Il simulatore del contatore<br>soggetti a verifica di congri | di congruità consente di stimare il valore dell'importo di manodopera richiesto per soddisfare la verifica di congruità per un cantiere. Sono<br>uità solo i cantieri con committente pubblico e quelli con committente privato di importo complessivo pari o superiore a 70.000 euro.                                                                                   |
| Attività prevalente:                                         | Indicare l'attività prevalente <ul> <li>Attività prevalente</li> <li>Per ogni tipologia di attività è prevista una percentuale corrispondente di manodopera minima attesa per soddisfare la verifica di congruità. Per visualizzare gli indici di congruità, cliccare qui.         </li></ul>                                                                            |
| Importo complessivo:                                         | <ul> <li>€ Importo complessivo lavori ,00</li> <li>Importo complessivo L'importo complessivo del cantiere viene utilizzato per determinare se il cantiere è soggetto a verifica di congruità, in caso di committente privato. Sono soggetti a verifica di congruità tutti i cantieri pubblici e i cantieri privati di importo pari o superiore a 70.000 euro.</li> </ul> |
| Importo lavori edili:                                        | <ul> <li>€ Importo lavori edili ,00</li> <li>Importo edile L'importo indicato deve corrispondere al totale della sola quota dei lavori edili indicati nel contratto. Questo è l'importo di riferimento in base a cui sarà effettuata la verifica di congruità.</li> </ul>                                                                                                |
| Paga oraria:                                                 | <ul> <li>€ Paga oraria di riferimento</li> <li>Paga oraria</li> <li>Indicare la paga oraria media dei propri operai da utilizzare nella simulazione.</li> </ul>                                                                                                    |
|                                                              |                                                                                                    |

**AVVIA SIMULAZIONE** 

L'esito della simulazione riporta i conteggi effettuati e indica, in base alla paga oraria media inserita nei parametri dall'impresa, il numero di ore e di giorni/uomo richiesti per soddisfare la verifica di congruità, in maniera tale da fornire un'indicazione il più comprensibile possibile per l'impresa.

## SIMULATORE CONTATORE DI CONGRUITÀ

### Simulatore contatore di congruità

Il simulatore del contatore di congruità consente di stimare il valore dell'importo di manodopera richiesto per soddisfare la verifica di congruità per un cantiere. Sono soggetti a verifica di congruità solo i cantieri con committente pubblico e quelli con committente privato di importo complessivo pari o superiore a 70.000 euro.

### Risultati simulazione

### Dati simulazione

Attività prevalente: Percentuale manodopera attesa per l'attività: Importo complessivo cantiere: Importo lavori edili: Paga oraria media:

### Risultati simulazione

Importo manodopera atteso:€ 14.994 (equiImponibile GNF corrispondente:€ 5.998 (equivNumero di ore richiesto:545Corrispondente a numero di giorni (8 ore/giorno):68,1

OG1 - Nuova edilizia civile compresi impianti e forniture 14,28% € 130.000 € 105.000 (importo base di calcolo per la verifica di congruità) € 11,00

€ 14.994 (equivalente a € 105.000 x 14,28%)
€ 5.998 (equivalente a € 14.994 / 2,5)
545
68 1

Con i parametri indicati, per soddisfare la verifica di congruità, l'impresa principale e i suoi subappaltatori devono denunciare complessivamente 68,1 giorni di manodopera alle Casse Edili, oppure dimostrare l'esistenza di eventuali costi di manodopera aggiuntivi.

Informazioni L'importo di manoodopera atteso di € 14.994 deve essere raggiunto per soddisfare la verifica di congruità. L'importo della manodopera valido ai fini della congruità è dato dalla somma degli imponibili GNF dei lavoratori denunciati alla Cassa Edile moltiplicato per 2,5 volte (quindi 1.000 euro di imponibile equivalgono a 2.500 euro di manodopera) a cui si aggiungono eventuali costi aggiuntivi registrati per il cantiere. L'impnibile GNF complessivo atteso è quindi pari a € 5.998, cioè € 14.994 / 2,5. L'imponibile GNF del lavoratore è calcolato come "paga oraria" x "numero di ore lavorate e festive".

### NUOVA SIMULAZIONE

## CNCE\_EdilConnect per l'impresa

- Interfaccia utente semplificata. L'impresa può accedere anche tramite smartphone senza la necessità di un PC.
- Simulatore di congruità: l'impresa può simulare l'effettivo costo di manodopera necessario per l'effettuazione della verifica di congruità.
- Compilazione presenze in CNCE\_EdilConnect, invio al consulente e importazione nella denuncia.

# CNCE\_EdilConnect per il consulente

- Possibilità di non occuparsi dei cantieri.
- Possibilità, solo se desiderato, di continuare a gestire i cantieri per conto dell'impresa in CNCE\_EdilConnect o nella denuncia mensile.
- Possibilità di importare dati presenze in denuncia.

## **CONGRUITA' NAZIONALE**

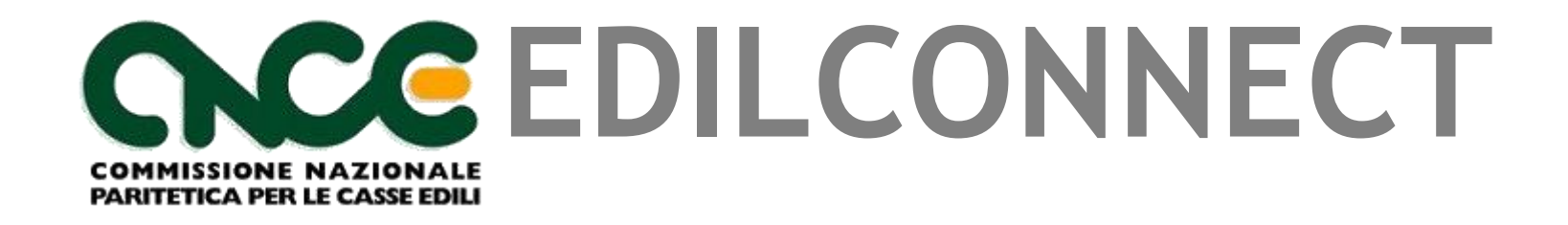

Registrazione

## A chi si applica la congruità?

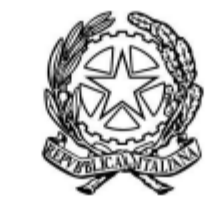

. Il Ministro del Savoro e delle Politiche Sociali

## Articolo 2 (Oggetto e ambito di applicazione)

1. La verifica della congruità di cui all'articolo 1 si riferisce all'incidenza della manodopera relativa allo specifico intervento realizzato nel settore edile, sia nell'ambito dei lavori pubblici che di quelli privati eseguiti da parte di imprese affidatarie in appalto o subappalto, ovvero da lavoratori autonomi coinvolti a qualsiasi titolo nella loro esecuzione.

## art.89, comma 1, lettera i), D.Lgs 81/08

i) impresa affidataria: impresa titolare del contratto di appalto con il committente che, nell'esecuzione dell'opera appaltata, può avvalersi di imprese subappaltatrici o di lavoratori autonomi. Nel caso in cui titolare del contratto di appalto sia un consorzio tra imprese che svolga la funzione di promuovere la partecipazione delle imprese aderenti agli appalti pubblici o privati, anche privo di personale deputato alla esecuzione dei lavori, l'impresa affidataria è l'impresa consorziata assegnataria dei lavori oggetto del contratto di appalto individuata dal consorzio nell'atto di assegnazione dei lavori comunicato al committente o, in caso di pluralità di imprese consorziate assegnatarie di lavori, quella indicata nell'atto di assegnazione dei lavori come affidataria, sempre che abbia espressamente accettato tale individuazione;

# Registrazione a CNCE\_EdilConnect

- La registrazione è necessaria per richiedere l'attestazione di congruità.
- E' necessaria inoltre la registrazione delle imprese affidatarie, per poter inserire i cantieri, se la Cassa non è dotata di un sistema di gestione cantieri territoriale. La registrazione non è necessaria per i subappaltatori.
- La pagina di registrazione può anche essere richiamata direttamente dai sistemi di denuncia.
- I cantieri soggetti a congruità sono quelli per cui la denuncia di inizio lavori sia effettuata alla Cassa dal 01/11/2021 e con data di inizio dal 01/11/2021, con committente pubblico oppure con committente privato e importo complessivo pari o superiore a 70.000 euro.

I cantieri possono essere inseriti anche nei sistemi territoriali predisposti dalle Casse, che provvederanno a trasmetterli automaticamente a CNCE\_EdilConnect.

# Registrazione al portale CNCE\_EdilConnect

| NCE EdilConnect                                                                             | HOME REGISTRAZIONE GUIDE E ASSISTENZA                                                                                                    |
|---------------------------------------------------------------------------------------------|----------------------------------------------------------------------------------------------------|
| Sistema nazionale edile per la v                                                            | e verifica della congruità della manodopera nei cantieri                                                                                 |
| 요 Accedi a CNCE EdilConnect                                                                 | Come funziona la verifica di congruità?                                                                                                  |
| Login (Partita IVA dello Studio o dell'Impresa)<br>Password scelta durante la registrazione | <ul> <li>Prima di iniziare visualizza il tour guidato, oppure consulta la guida.</li> <li>Il Testa il simulatore di congruità</li> </ul> |
| Password dimenticata?<br>Nuovo utente? Registrati                                           | NECT Richiedi attestazione di congruità 🗸 Verifica attestazione di congruità                                                             |

# Registrazione (1/3)

**CNCE EdilConnect** 

## HOME REGISTRAZIONE GUIDE E ASSISTENZA

## **REGISTRAZIONE A CNCE EDILCONNECT**

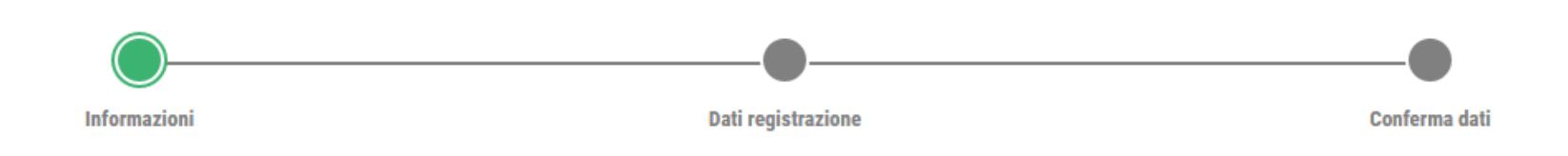

## Informazioni

Procedura di registrazione per imprese e consulenti. I campi il cui nome è seguito dal carattere "\*" sono obbligatori.

Possono registrarsi a EdilConnect le imprese iscritte ad una o più Casse Edili/Edilcasse sul territorio nazionale, i loro consulenti, i lavoratori autonomi e le imprese che non sono tenute all'iscrizione alla Cassa Edile.

Al termine della registrazione potrà essere effettuto il riconoscimento, che consentirà all'utente di operare in EdilConnect.

① Consulta la guida rapida alla registrazione

AVANTI >

# Registrazione (2/3)

CN

| <b></b>                                                                                        |                                                                                                    |                                                       |                                                      |                      |
|------------------------------------------------------------------------------------------------|----------------------------------------------------------------------------------------------------|-------------------------------------------------------|------------------------------------------------------|----------------------|
| Informazioni                                                                                   | Dati registrazione                                                                                                    |                                                       | Confer                                               | ma dati              |
| Anagrafica                                                                                     |                                                                                                    |                                                       |                                                      |                      |
| Ragione sociale*:                                                                              | IMPRESA EDILE SRL                                                                                                    |                                                       |                                                      |                      |
| Codice Fiscale*:                                                                               | 80003670132                                                                                                    |                                                       |                                                      |                      |
|                                                                                                | Codice Fiscale Inserire il Codice Fiscale. Se l'utente non ha un Codice Fiscale italia<br>Cassa Edile o Edilcassa competente. Contattare la Cassa del territorio di competenza<br>informazioni.                                                                                                    | ano, inserire quello pro<br>a per la sede dell'impre  | vvisorio assegnato<br>esa o del cantiere p           | o dalla<br>ber maggi |
| Partita IVA*:                                                                                  | 80003670132                                                                                                    |                                                       |                                                      |                      |
|                                                                                                | Partita IVA Inserire la Partita IVA. Se l'utente non ha una Partita IVA italiana, inser                                                                                                    | ire undici caratteri "zen                             | o": "000000000000                                    |                      |
|                                                                                                | Partita IVA Inserire la Partita IVA. Se l'utente non ha una Partita IVA italiana, inser                                                                                                    | ire undici caratteri "zen                             | o": "00000000000"                                    |                      |
| Indirizzo                                                                                      | Partita IVA Inserire la Partita IVA. Se l'utente non ha una Partita IVA italiana, inser                                                                                                    | ire undici caratteri "zen                             | o": "00000000000"                                    |                      |
| Indirizzo<br>Informazioni Inserire l'<br>casella del CAP e selezio                             | Partita IVA Inserire la Partita IVA. Se l'utente non ha una Partita IVA italiana, inser<br>indirizzo. Se l'indirizzo non ha numero civico, indicare SNC. Se l'indirizzo è in una nazion<br>nare la nazione nella casella del comune.                                                                        | ire undici caratteri "zen                             | o": "00000000000"<br>ue caratteri "zero" i           | nella                |
| Indirizzo<br>Informazioni Inserire l'<br>casella del CAP e selezio<br>Indirizzo*:              | Partita IVA       Inserire la Partita IVA. Se l'utente non ha una Partita IVA italiana, inserindirizzo. Se l'indirizzo non ha numero civico, indicare SNC. Se l'indirizzo è in una nazion nare la nazione nella casella del comune.         PIAZZA       DUOMO                                              | ire undici caratteri "zer<br>e estera, indicare cinqu | o": "0000000000"<br>ue caratteri "zero" i<br>2       | nella                |
| Indirizzo<br>Informazioni Inserire I<br>casella del CAP e selezio<br>Indirizzo*:<br>Comune*:   | Partita IVA       Inserire la Partita IVA. Se l'utente non ha una Partita IVA italiana, inser         indirizzo. Se l'indirizzo non ha numero civico, indicare SNC. Se l'indirizzo è in una nazion         nare la nazione nella casella del comune.         PIAZZA       DUOMO         20131       MILANO  | ire undici caratteri "zen                             | o": "0000000000"<br>Je caratteri "zero" i<br>2<br>MI | nella                |
| Indirizzo<br>Informazioni Inserire I<br>casella del CAP e selezio<br>Indirizzo*:<br>Comune*:   | Partita IVA       Inserire la Partita IVA. Se l'utente non ha una Partita IVA italiana, inseri         indirizzo. Se l'indirizzo non ha numero civico, indicare SNC. Se l'indirizzo è in una nazion         nare la nazione nella casella del comune.         PIAZZA       DUOMO         20131       MILANO | ire undici caratteri "zen<br>e estera, indicare cinqu | o": "0000000000"<br>ue caratteri "zero" i<br>2<br>MI | nella                |
| Indirizzo Informazioni Inserire I casella del CAP e selezio Indirizzo*: Comune*: Dati contatto | Partita IVA       Inserire la Partita IVA. Se l'utente non ha una Partita IVA italiana, inser         indirizzo. Se l'indirizzo non ha numero civico, indicare SNC. Se l'indirizzo è in una nazion         nare la nazione nella casella del comune.         PIAZZA       DUOMO         20131       MILANO  | ire undici caratteri "zen<br>e estera, indicare cinqu | o": "0000000000"<br>Je caratteri "zero" r<br>2<br>MI | nella                |

## Registrazione (3/3) Riepilogo

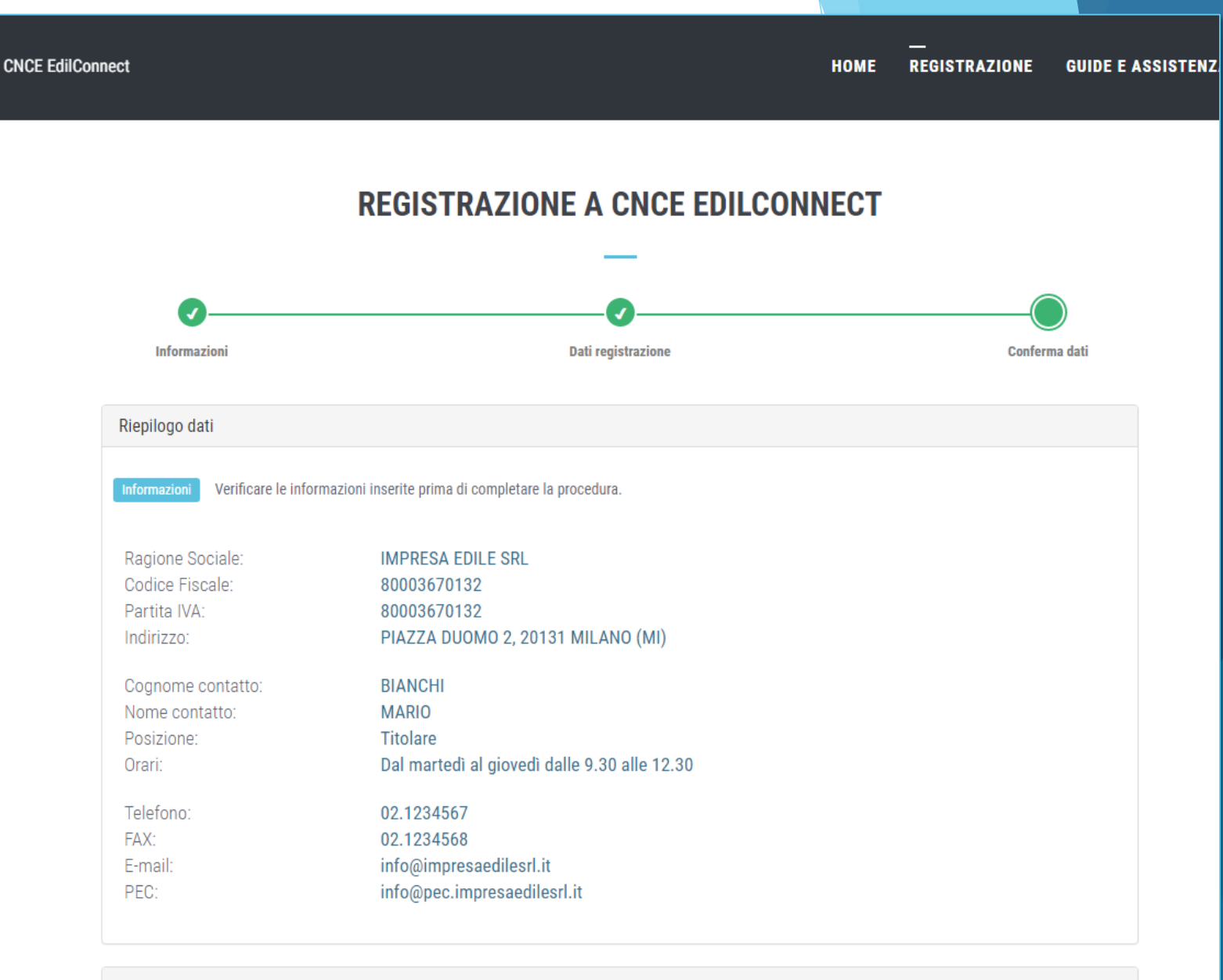

### Autenticazione

## Registrazione (3/3) Autenticazione e privacy

| CNCE EdilConnect |                                                                                                    |                                                                                                    | номе                 | REGISTRAZIONE              | GUIDE E ASSISTENZA |
|------------------|----------------------------------------------------------------------------------------------------|----------------------------------------------------------------------------------------------------|----------------------|----------------------------|--------------------|
| E                | -mail:<br>EC:                                                                                                | info@impresaedilesrl.it<br>info@pec.impresaedilesrl.it                                                                            |                      |                            |                    |
| Au               | Itenticazione                                                                                                |                                                                                                    |                      |                            |                    |
| m                | Informazioni La password deve avere l<br>naiuscole, lettere minuscole, numeri, car                           | unghezza compresa tra 8 e 25 caratteri, non può contenere spazi e<br>atteri speciali.                                             | e deve contenere alr | neno 3 tra i seguenti elem | enti: lettere      |
|                  | Login:                                                                                                    | 80003670132                                                                                                    |                      |                            |                    |
|                  | Password*:                                                                                                   | Password                                                                                                    |                      |                            |                    |
|                  | Conferma Password*:                                                                                          | Conferma password                                                                                                    |                      |                            |                    |
| Int              | formativa Privacy                                                                                            |                                                                                                    |                      |                            |                    |
|                  | formazioni Leggere l'informativa priv<br>Dichiaro di aver preso visione<br>dei dati personali per le finalit | acy e spuntare la casella per presa visione.<br>e dell'informativa rilasciata ai sensi del Reg. 679/2016<br>tà in essa descritte. | 5 UE ed esprimo      | o il consenso al tratta    | imento             |
| Ve               | erifica utente                                                                                               |                                                                                                    |                      |                            |                    |
|                  |                                                                                                    | Non sono un robot                                                                                                    | A                    |                            |                    |
|                  |                                                                                                    | < INDIETRO FINE                                                                                                    |                      |                            |                    |

# Registrazione - Conferma operazione

| CNCE EdilConnect                                  | CNCE EdilConnect                                                          | ×                                         | STRAZIONE          | GUIDE E ASSISTENZA |
|---------------------------------------------------|---------------------------------------------------------------------------|-------------------------------------------|--------------------|--------------------|
|                                                   | Registrazione completata con successo. E<br>completare il riconoscimento. | ffettuare il login a CNCE EdilConnect per |                    |                    |
|                                                   |                                                                           | CHIUDI                                    |                    |                    |
|                                                   |                                                                           | _                                         |                    |                    |
| 요 Accedi a CNCE Edi                               | lConnect                                                                  | Come funziona la verif                    | ica di cong        | gruità?            |
| —                                                 |                                                                           | —                                         |                    |                    |
| 80003670132                                       |                                                                           | Prima di iniziare visualizza il tour gui  | lato, oppure con   | sulta le guide.    |
|                                                   | ۲                                                                         | <b>II</b> Testa il simu                   | atore di congruità |                    |
| Password dimenticata?<br>Nuovo utente? Registrati | ACCEDI A CNCE EDILCONNECT                                                 |                                           |                    |                    |

## Associazione alla Cassa

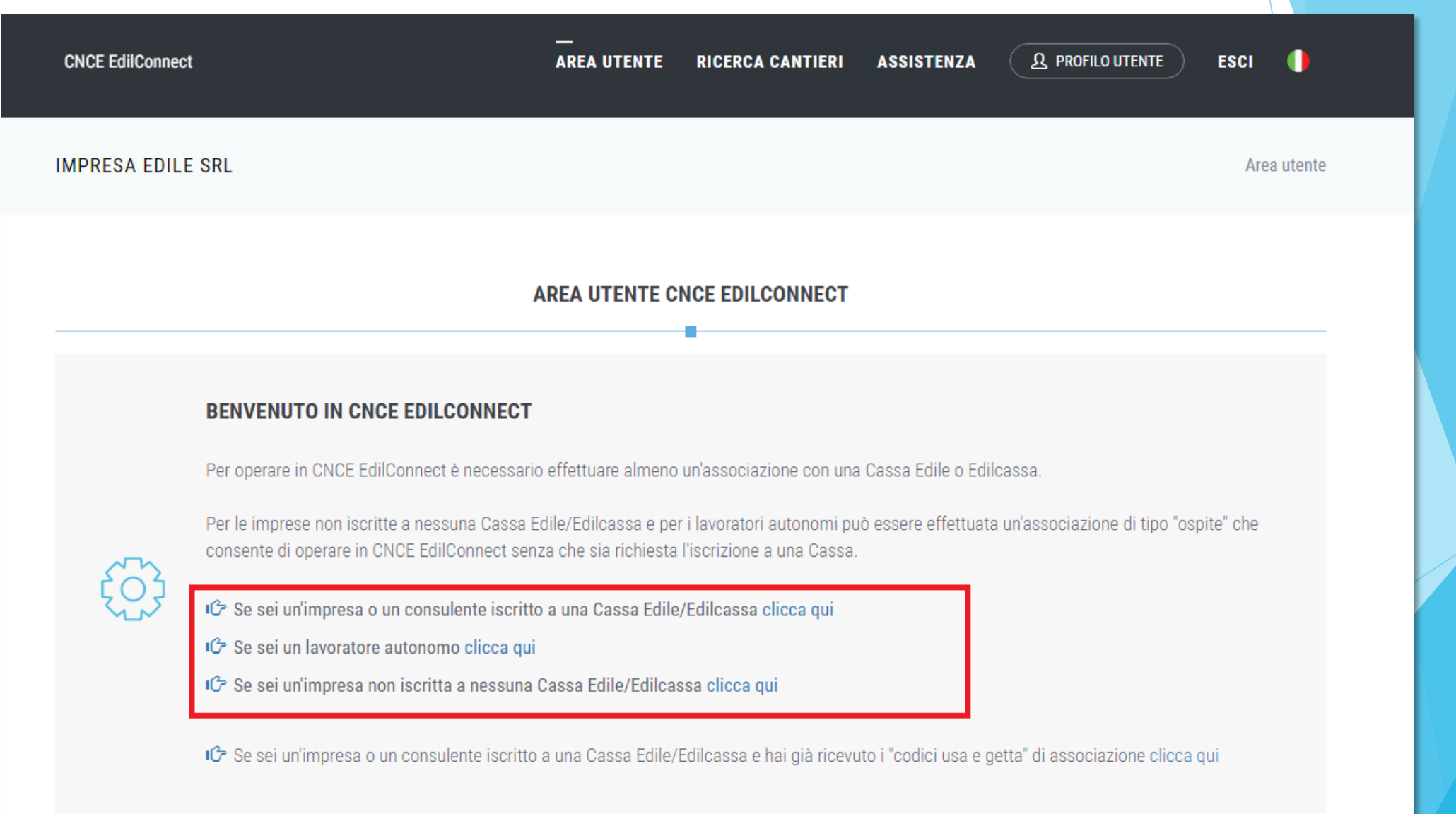

Associazione alla Cassa Impresa o Consulente iscritti

|                               | EdilConnect                                                               | AREA UTENTE                                                                                                    | RICERCA CANTIERI                                                                       | ASSISTENZA                                           | ( & PROFILO UTENTE | ESCI |
|-------------------------------|---------------------------------------------------------------------------|----------------------------------------------------------------------------------------------------|----------------------------------------------------------------------------------------|------------------------------------------------------|--------------------|------|
| ssa –                         |                                                                           | ASSOCIAZIONE CONSUL                                                                                                    | ENTI E IMPRESE IS                                                                      | CRITTE                                               |                    |      |
| a                             | Istruzioni<br>Informazioni Questo tipo di associaz<br>L Consulta la guida | ione deve essere usato dai consulenti e li                                                                                                    | e imprese iscritti a una o più                                                         | Casse Edili o Edilcasse.                             |                    |      |
| ente                          | Selezione Cassa Edile/Edilcassa<br>Cassa Edile*:                          | Cassa Edile Di Roma E Provincia<br>Cassa Edile Selezionare la Cassa E<br>indicate le province per cui l'Ente ha co                                          | ۱ (RM)<br>idile o l'Edilcassa. Vicino al n<br>ompetenza. E' possibile quinc            | ome di ogni Ente sono<br>li ricercare la Cassa Edilo | ▼<br>2             |      |
|                               | Tipo utente*:                                                             | indicando la sigla della provincia nella<br>2 - IMPRESA<br>Tipo utente Indicare il tipo di utenti<br>con la Cassa Edile, indicando il proprio<br>assistite. | casella di ricerca.<br>e. I consulenti devono effettu<br>o numero di posizione e non c | are un'unica associazior<br>uello delle imprese      | •<br>Ne            |      |
|                               | Codice Ente*:                                                             | 123456<br>Codice Ente Indicare il numero di p<br>Edile.                                                                                                    | osizione dell'impresa o del c                                                          | onsulente presso la Cast                             | Sa                 |      |
| Indirizzo comunicato dalla Ca | Indirizzo email/PEC*:                                                     | congruita@congruitanazionale.it                                                                                                    | d                                                                                      |                                                      |                    |      |

Associazione alla Cassa «Ospite» (autonomi e non iscritti)

Deve invia

ricono

| Selezione Cas                    | sa Edile/Edilcassa                                  |                                                                                   |                                                                    |                                                      |                             |
|----------------------------------|-----------------------------------------------------|-----------------------------------------------------------------------------------|--------------------------------------------------------------------|------------------------------------------------------|-----------------------------|
|                                  | Sa Eurie/Euricassa                                  |                                                                                   |                                                                    |                                                      |                             |
| Selezionare la<br>quindi ricerca | a Cassa Edile o l'Edilo<br>ire l'Ente indicando la  | assa. Vicino al nome di ogni Ente<br>sigla della provincia nella casella          | sono indicate le province<br>di ricerca.                           | ) per cui l'Ente ha coi                              | mpetenza. E' possil         |
|                                  | Cassa Edile:                                        | Cassa Edile Di Roma E Provinci                                                    | a (RM)                                                             |                                                      | •                           |
| Visura camera                    | ale                                                 |                                                                                   |                                                                    |                                                      |                             |
| Se l'utente è                    | scritto a una Camera                                | di Commercio, allegare il file PDF                                                | di una visura camerale r                                           | ilasciata negli ultimi                               | 6 mesi.                     |
|                                  | Visura camerale:                                    | Choose File No file chosen                                                        |                                                                    |                                                      |                             |
| Riconoscimer                     | ito via PEC di Imprese                              | non iscritte e lavoratori autonomi                                                |                                                                    |                                                      |                             |
| Riconoscimen<br>lavoratore autor | to via PEC Dopo avere<br>nomo all'indirizzo congrui | e salvato l'associazione ospite, per com<br>tanazionale@infopec.cassaedile.it con | pletare il riconoscimento, invia<br>oggetto: "Richiesta riconoscin | re una PEC dall'indirizzo<br>1ento CNCE EdilConnect' | PEC dell'impresa o de<br>". |
| Messaggio P                      | EC da inviare                                       | 🔀 Clicca qui per inviare la PEC                                                   |                                                                    |                                                      |                             |
| Indirizzo PEC                    | mittente:                                           | congruita@congruitanazionale                                                      | it                                                                 |                                                      |                             |
| Indirizzo desi                   | inatario:                                           | congruitanazionale@infopec.c                                                      | assaedile.it                                                       |                                                      |                             |
| Oggetto:                         |                                                     | Richiesta riconoscimento CNC                                                      | E EdilConnect                                                      |                                                      |                             |
| Tasta masa                       | agio:                                               | (vulata)                                                                          |                                                                    |                                                      |                             |

ANNULLA

## Associazione Cassa Edile Edilcassa -Inserimento codici usa e getta

| CNCE EdilConnect  | <br>AREA UTENTE RIC    | CERCA CANTIERI ASSI | STENZA A PROFILO UTENTE ESCI    |
|-------------------|------------------------|---------------------|---------------------------------|
| IMPRESA EDILE SRL |                        |                     | Area utente / Associazione Ente |
| COMPLETAN         | IENTO ASSOCIAZIONE CAS | SA EDILE/EDILCASSA  |                                 |

Per completare l'associazione, inserire i codici usa e getta ricevuti via email. I codici vengono spediti normalmente entro pochi minuti, ma possono essere necessarie fino a 24 ore. Se trascorso tale termine i codici non sono stati ricevuti, contattare la Cassa Edile per l'attivazione manuale.'

| Cassa Edile                                                               | Cassa Edile Milano                                  | v        |  |
|---------------------------------------------------------------------------|-----------------------------------------------------|----------|--|
| Tipo utente                                                               | 2 - IMPRESA                                         | <b>.</b> |  |
|                                                                           |                                                     |          |  |
|                                                                           |                                                     |          |  |
| odici associazione                                                        |                                                     |          |  |
| odici associazione                                                        | evuti per email.                                    |          |  |
| odici associazione<br>nserire i codici di associazione ric<br>Codice Ente | evuti per email.<br>Numero di posizione Cassa Edile |          |  |

## **CONGRUITA' NAZIONALE**

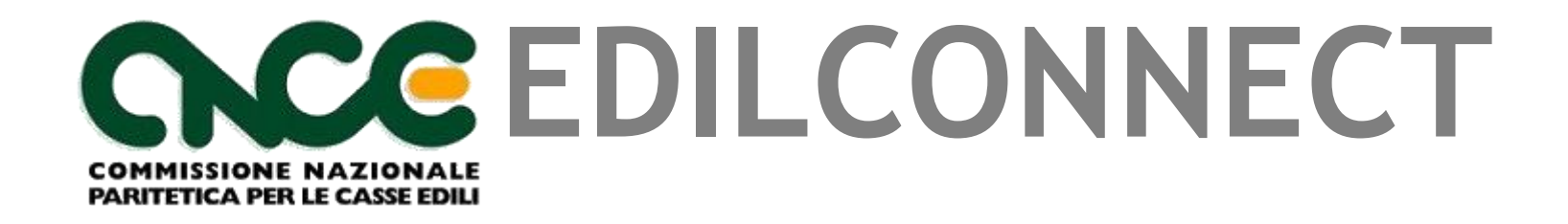

Inserimento e manutenzione dei cantieri

## Chi deve inserire il cantiere?

- Il cantiere deve essere inserito dall'impresa principale.
- I subappaltatori non dovrebbero mai inserire i cantieri. Possono farlo se l'appaltatore non lo inserisce, al fine di indicare la manodopera in denuncia.
- I cantieri verranno precaricati automaticamente nelle denunce dei subappaltatori, anche se questi non sono registrati a CNCE\_EdilConnect, qualora siano indicati nel cantiere dal loro appaltatore.

# Homepage consulente

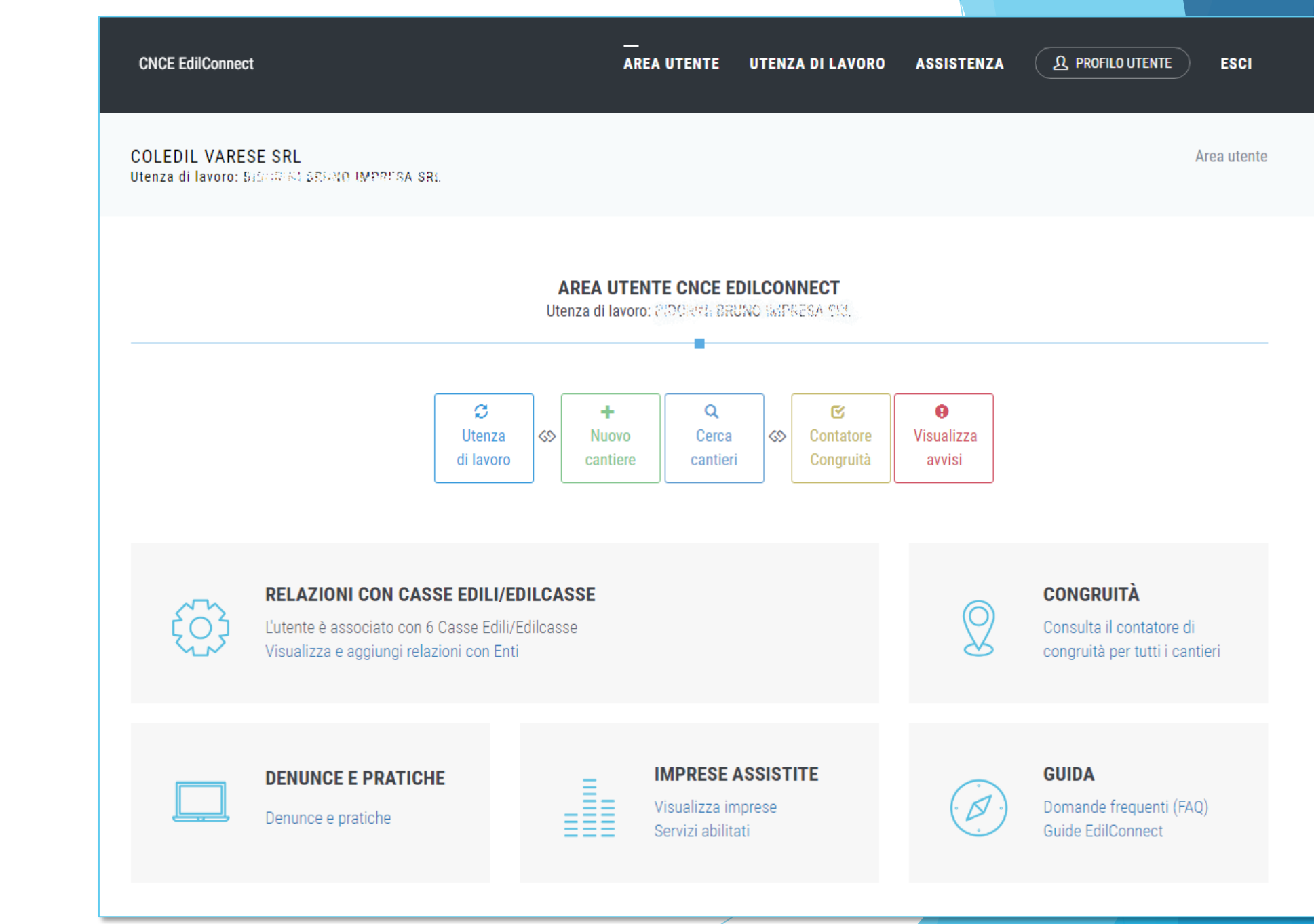

# Homepage impresa

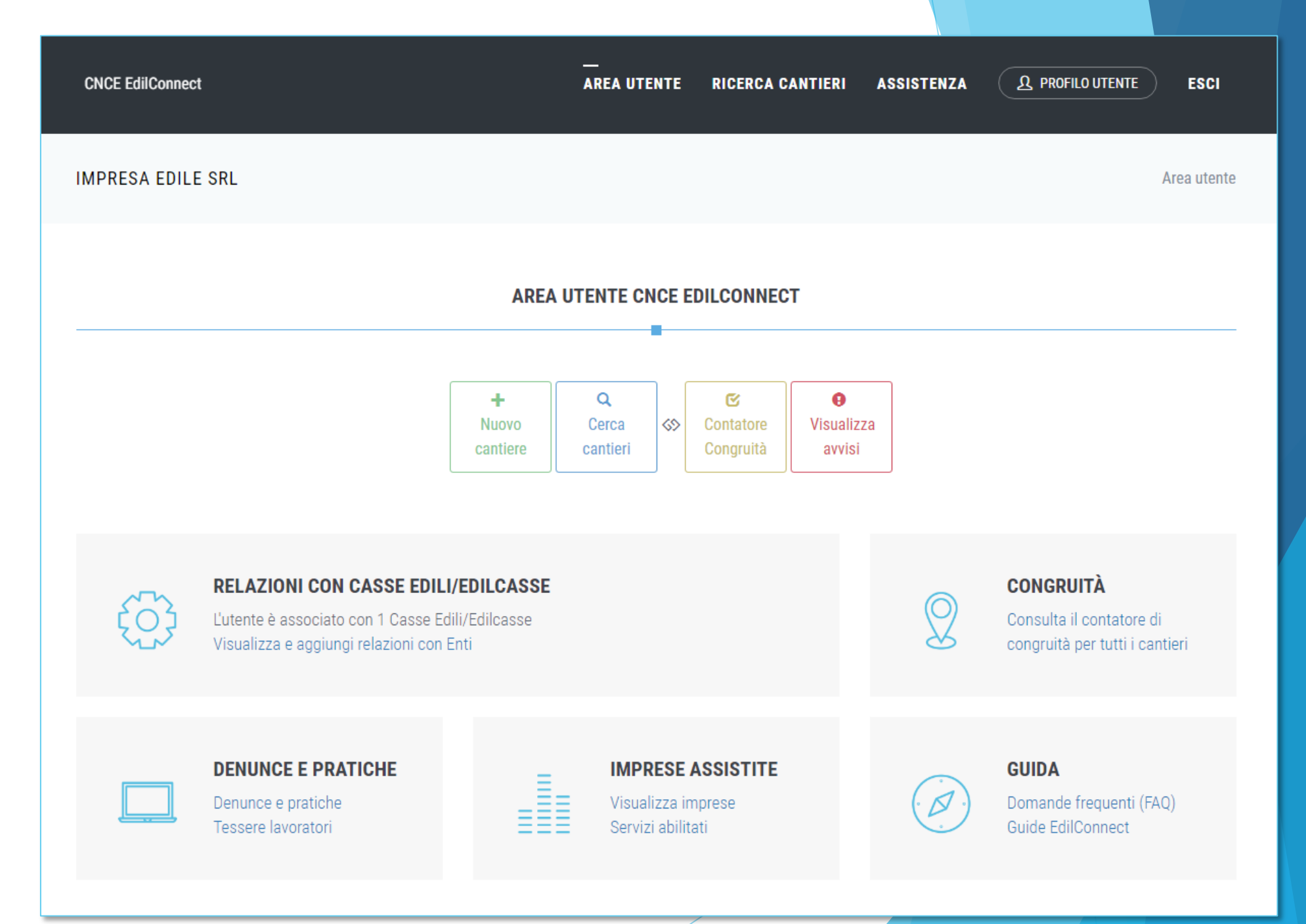

# Contatore di congruità

RIEPILOGO CONTATORI DI CONGRUITÀ - GLAGRE E PINARO IMPRESA 201.

### Riepilogo contatore di congruità

**CNCE EdilConnect** 

Informazioni Di seguito è riportato l'elenco dei cantieri soggetti a verifica di congruità attualmente attivi per l'impresa. Sono inclusi anche i cantieri conclusi ma ancora in attesa della verifica di congruità, che viene effettuata nel secondo mese successivo alla data di conclusione del cantiere. Per ogni cantiere è riportato nella colonna "Avanzamento effettivo" il valore percentuale di manodopera registrato ai fini della verifica di congruità e nella colonna "Avanzamento teorico" quello atteso, ipotizzando che la manodopera sia distribuita in maniera uniforme per tutta la durata del cantiere. Il valore riportato va quindi inteso solo come un indicatore ad utilità dell'impresa, in quanto la verifica di congruità viene effettuata solo alla conclusione del cantiere.

Ocome viene calcolata la congruità? Prova il simulatore

| Excel PDF       |                                                    |            |            |                        | Cerca:                   |              |
|-----------------|----------------------------------------------------|------------|------------|------------------------|--------------------------|--------------|
| Codice 👫        | Indirizzo 👫                                        | Inizio 🕼   | Fine 1     | Avanzamento<br>teorico | Avanzamento<br>effettivo | Differenza 💵 |
| CNCEC1245330555 | VIA CINQUE GIORNATE 40<br>21017 SAMARATE (VA)      | 15/11/2020 | 30/06/2021 | 88%                    | 33%                      | -54%         |
| CNCEC1245271999 | VIA LEONARDO DA VINCI 80/85<br>21017 SAMARATE (VA) | 07/01/2020 | 30/04/2021 | 100%                   | 100%                     | 0%           |
| CNCEC1245307378 | VIA VIE DIVERSE SNC<br>21017 SAMARATE (VA)         | 27/07/2020 | 30/04/2021 | 100%                   | 100%                     | 0%           |
| CNCEC1245321207 | VIA VIE DIVERSE SNC<br>21052 BUSTO ARSIZIO (VA)    | 05/10/2020 | 31/12/2021 | 53%                    | 100%                     | 0%           |
| CNCEC1245345216 | VIA VIA CARREGGIA 2<br>21010 CARDANO AL CAMPO (VA) | 01/02/2021 | 31/12/2021 | 36%                    | 60%                      | 0%           |
| CNCEC1245345350 | PIAZZA MANTEGAZZA SNC<br>21017 SAMARATE (VA)       | 04/02/2021 | 31/07/2021 | 67%                    | 100%                     | 0%           |
| Codice          | Indirizzo                                          | Inizio     | Fine       | Avanzamento            | Avanzamento              | Differenza   |

## Nuovo cantiere (1/8)

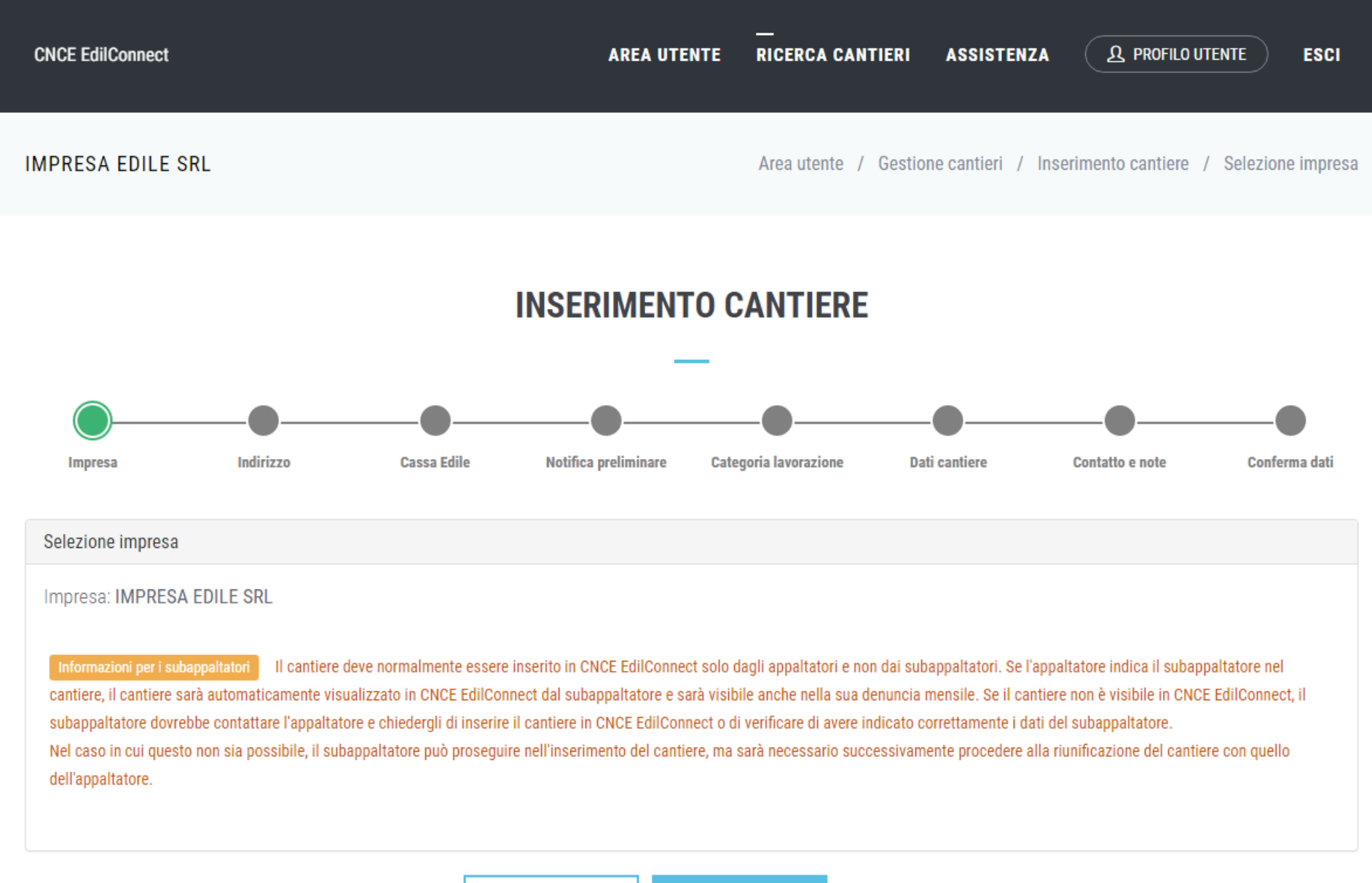

ANNULLA

AVANTI >

## Nuovo cantiere (2/8)

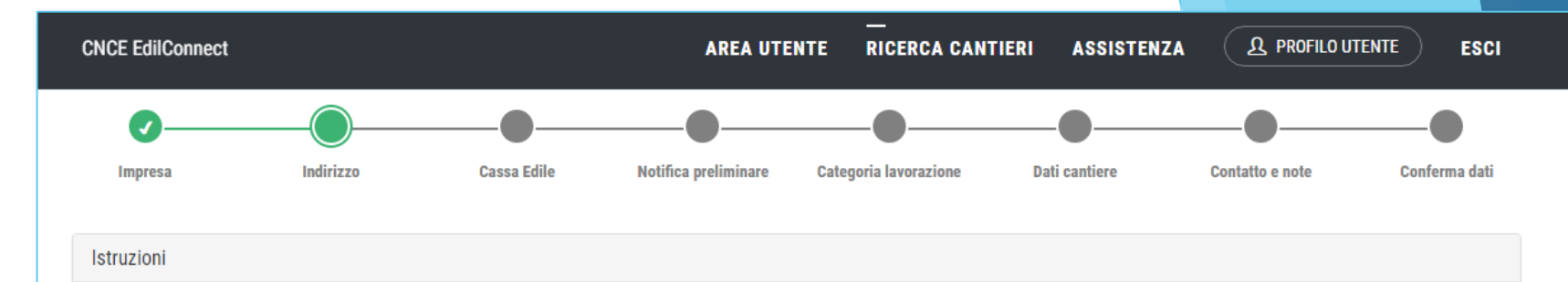

Informazioni Indicare l'indirizzo del cantiere. Se il cantiere si estende su più indirizzi differenti, indicare per primo l'indirizzo principale, poi quelli secondari.

💿 Visualizza suggerimenti per la compilazione degli indirizzi.

| Tipo 💵               | Indirizzo 🕼    | CAP 11 | Comune 🕼 | Provincia 🗍 | Note 11                            | Azioni 👫                                       |
|----------------------|----------------|--------|----------|-------------|------------------------------------|------------------------------------------------|
| Indirizzo Principale | PIAZZA DUOMO 1 | 20131  | MILANO   | MI          | Indirizzo di avvio cantiere        | Rimuovi<br>Modifica                            |
| Indirizzo Secondario | VIA TORINO SNC | 20131  | MILANO   | MI          | Zona di completamento del cantiere | Rimuovi<br>Modifica<br>Imposta come principale |

|                    |                             | Aggiungi un indirizzo      |   |            |
|--------------------|-----------------------------|----------------------------|---|------------|
| Indirizzo cantiere |                             |                            |   |            |
| Indirizzo*:        | VIA 👻                       | Indirizzo                  |   | Civico/SNC |
| Comune*:           | CAP                         | Comune                     | ▼ | Provincia  |
| Annotazioni:       | Indicare eventuali annotazi | oni relative all'indirizzo |   |            |
|                    |                             |                            |   |            |
|                    | AGGIUNGI INDIRIZZO          |                            |   |            |
|                    |                             |                            |   |            |
|                    |                             | < INDIETRO AVANTI >        |   |            |

## Nuovo cantiere (3/8)

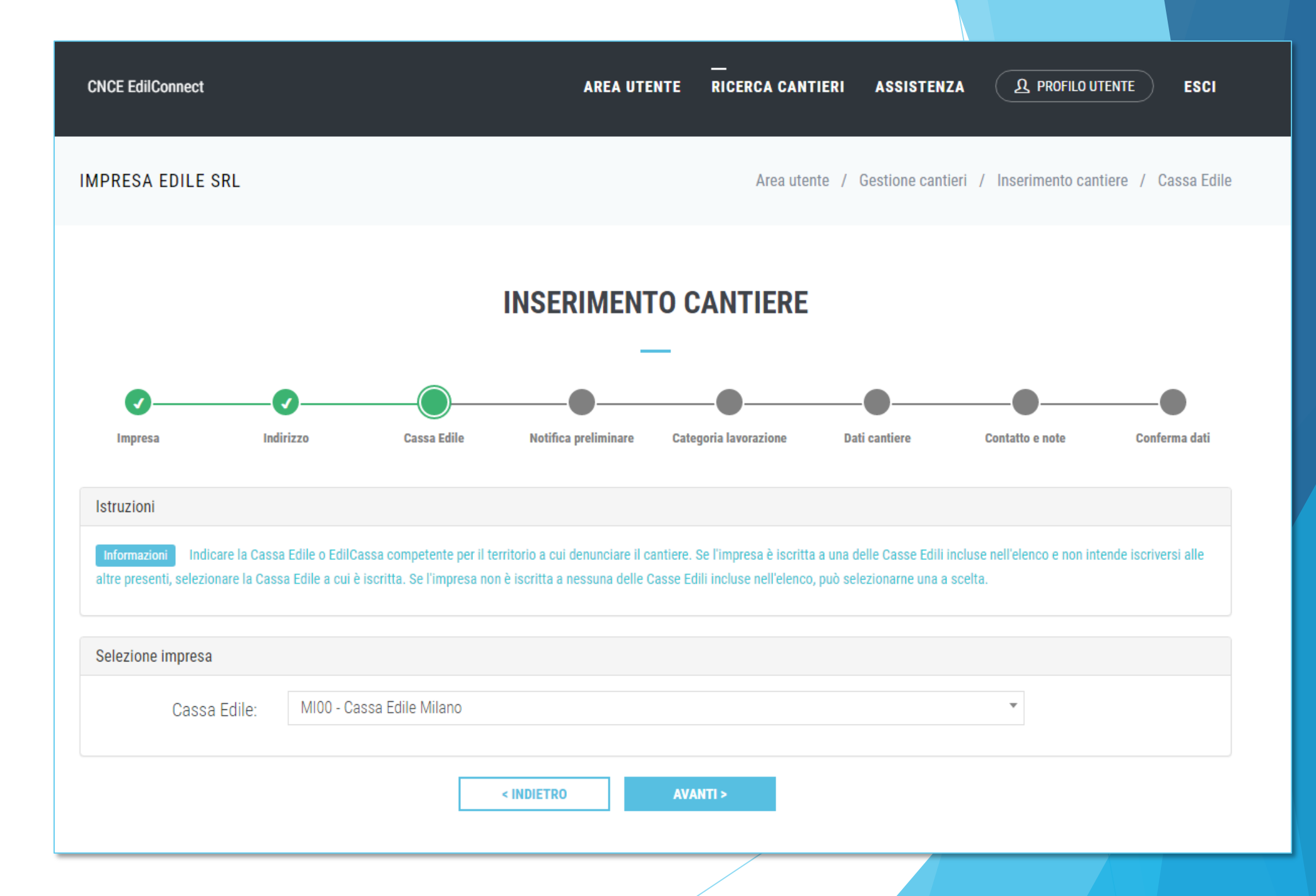

## Nuovo cantiere (4/8)

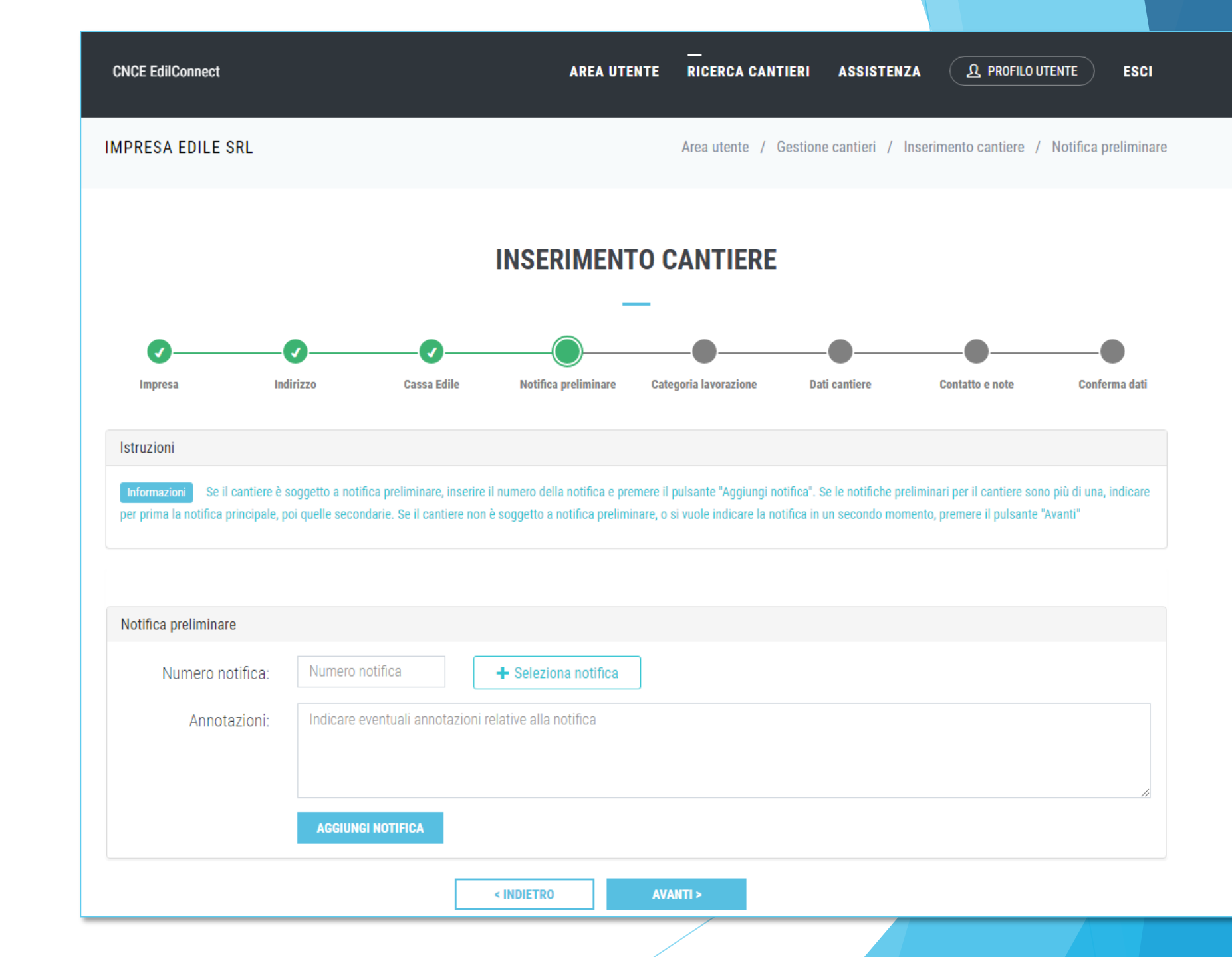

## Nuovo cantiere (5/8)

|                         |                                                        | AREA UTE                                                    | NTE RICERCA CANT                                         | IERI ASSISTEN          | ZA (L PROFILO U | TENTE ES    |
|-------------------------|--------------------------------------------------------|-------------------------------------------------------------|----------------------------------------------------------|------------------------|-----------------|-------------|
|                         |                                                        |                                                             |                                                          |                        |                 |             |
|                         |                                                        | INSERIMENT                                                  | O CANTIERE                                               |                        |                 |             |
|                         |                                                        | -                                                           | _                                                        |                        |                 |             |
|                         |                                                        |                                                             |                                                          |                        |                 | •           |
| Indirizzo               | Cassa Edile                                            | Notifica preliminare                                        | Categoria lavorazione                                    | Dati cantiere          | Contatto e note | Conferma da |
|                         |                                                        |                                                             |                                                          |                        |                 |             |
|                         |                                                        | Come viene calcolata la                                     | congruità? Prova il simulatore                           |                        |                 |             |
| e: 0G1 - N              | UOVA EDILIZIA CIVILE C                                 | COMPRESI IMPIANTI E FO                                      | DRNITURE                                                 |                        |                 |             |
| ni: Indicare<br>present | eventuali annotazioni re<br>e nell'elenco, o se sono p | elative alle categorie di la<br>presenti più categorie di l | vorazioni. Se la categoria<br>avorazioni, indicarle qui. | di lavorazione prevale | nte non è       |             |
|                         |                                                        | < INDIETRO                                                  |                                                          |                        |                 |             |
|                         |                                                        |                                                             |                                                          |                        |                 |             |

## Nuovo cantiere (6/8)

| CNCE EdilConnect    |                  |                                 | AREA UTE                 | TE RICERCA CANT       | TERI ASSISTENZA           | A PROFILO UTENTE ESCI             |
|---------------------|------------------|---------------------------------|--------------------------|-----------------------|---------------------------|-----------------------------------|
|                     |                  |                                 | INSERIMENT               | O CANTIERE            |                           |                                   |
|                     |                  |                                 | -                        | _                     |                           |                                   |
| <b>Ø</b> ———        | -Ø               | <b>(</b> /                      | <b>⊘</b>                 | <b>⊘</b>              |                           | <b>●</b> ●                        |
| Impresa             | Indirizzo        | Cassa Edile                     | Notifica preliminare     | Categoria lavorazione | Dati cantiere             | Contatto e note Conferma dati     |
| Dati cantiere       |                  |                                 |                          |                       |                           |                                   |
| Tipo lavoro*        | Selezionare      | e il tipo di lavoro             |                          |                       |                           | v                                 |
|                     | Sono ul<br>"Comm | n subappaltatore n<br>ittente". | na il cantiere non è pre | sente in CNCE EdilCon | nect. I dati dell'appalta | atore sono indicati nella sezione |
| Data inizio lavori* | Data inizio      | lavori (GG/MM/AAA               | A) <b>III</b>            |                       |                           |                                   |
| Data fine lavori*   | Data fine la     | vori (GG/MM/AAAA)               |                          |                       |                           |                                   |
| Descrizione*        | Descrizione      | e opera                         |                          |                       |                           |                                   |
|                     |                  |                                 |                          |                       |                           |                                   |
| Committente         |                  |                                 |                          |                       |                           |                                   |
| Tipo committente*   | Indicare il t    | ipo di committente              |                          |                       |                           | •                                 |
| Denominazione*      | Denominaz        | tione committente               |                          |                       |                           |                                   |
| Codice Fiscale*     | Codice Fise      | cale committente                |                          |                       |                           |                                   |
| Indirizzo*          | Via/Piazza       | •                               | ndirizzo                 |                       |                           | Civico/SNC                        |
| Comune*             | CAP              | (                               | Comune                   |                       |                           | ▼ Provincia                       |
|                     |                  |                                 |                          |                       |                           |                                   |

## Nuovo cantiere (7/8)

| CNCE EdilConnect       |                                     | AREA UTE                 | TE RICERCA CANTIEN    | RI ASSISTENZA         | 2 PROFILO UTENTE       | ESCI            |
|------------------------|-------------------------------------|--------------------------|-----------------------|-----------------------|------------------------|-----------------|
| IMPRESA EDILE SRL      |                                     |                          | Area utente           | / Gestione cantieri / | / Inserimento cantiere | / Dati contatto |
|                        |                                     | INSERIMENT               | O CANTIERE            |                       |                        |                 |
| Ø                      | 00_                                 |                          | -<br>                 | _0                    |                        | _               |
| Impresa Ir             | ndirizzo Cassa Edile                | Notifica preliminare     | Categoria lavorazione | Dati cantiere         | Contatto e note        | Conferma dati   |
| Annotazioni e contatto |                                     |                          |                       |                       |                        |                 |
| Annotazioni            | Indicare eventuali annotazio        | oni relative al cantiere |                       |                       |                        |                 |
| Contatto               | Cognome del contatto                |                          | Nome de               | el contatto           |                        |                 |
| Telefono<br>E-mail*    | Telefono     @     Indirizzo e-mail |                          |                       |                       |                        |                 |
| Orari                  | Orari per eventuale contatto        | ) servizio di assistenza |                       |                       |                        |                 |
|                        |                                     | < INDIETRO               | AVANTI >              |                       |                        |                 |

## Nuovo cantiere (8/8)

| C | NCE EdilConnect                                                                      |                  |                                                                                          | AREA UTEI                                                                                | TE RICERCA CANTI        | ERI ASSISTENZA | A PROFILO UTE   | NTE ESCI      |
|---|--------------------------------------------------------------------------------------|------------------|------------------------------------------------------------------------------------------|------------------------------------------------------------------------------------------|-------------------------|----------------|-----------------|---------------|
|   | 0                                                                                    |                  |                                                                                          |                                                                                          |                         |                |                 |               |
|   | Impresa                                                                              | Indirizzo        | Cassa Edile                                                                              | Notifica preliminare                                                                     | Categoria lavorazione   | Dati cantiere  | Contatto e note | Conferma dati |
| ( | Conferma dati                                                                        |                  |                                                                                          |                                                                                          |                         |                |                 |               |
|   | Impresa e Cassa Edile                                                                |                  |                                                                                          |                                                                                          |                         |                |                 |               |
|   | Impresa principale:<br>Cassa Edile:                                                  |                  | CASSA EDILE MIL                                                                          | enso en de luci<br>ANO                                                                   |                         |                |                 |               |
|   | Attività prevalente                                                                  |                  |                                                                                          |                                                                                          |                         |                |                 |               |
|   | Attività prevalente:                                                                 |                  | OG1 - NUOVA EDIL                                                                         | IZIA CIVILE COMPRES                                                                      | SI IMPIANTI E FORNITURI | E              |                 |               |
|   | Importo lavori                                                                       |                  |                                                                                          |                                                                                          |                         |                |                 |               |
|   | Importo totale:<br>Importo lavori edili:                                             |                  | € 36.000<br>€ 26.000                                                                     |                                                                                          |                         |                |                 |               |
|   | Notifica preliminare                                                                 |                  |                                                                                          |                                                                                          |                         |                |                 |               |
|   | Nessuna notifica prelir                                                              | ninare indicata. |                                                                                          |                                                                                          |                         |                |                 |               |
|   | Dati cantiere                                                                        |                  |                                                                                          |                                                                                          |                         |                |                 |               |
|   | Tipo lavoro:<br>Data inizio:<br>Data fine:<br>Descrizione:<br>Numero lavoratori prev | risti:           | APPALTO<br>01/06/2021<br>31/07/2021<br>RISTRUTTURAZIOI                                   | NE SCUOLA                                                                                |                         |                |                 |               |
|   | Indirizzo                                                                            |                  |                                                                                          |                                                                                          |                         |                |                 |               |
|   | Indirizzo Principale:<br>Indirizzo Secondario:                                       |                  | PIAZZA DUOMO 1<br>Annotazioni Indirizzo di<br>VIA TORINO SNC -<br>Annotazioni Zona di co | - 20131 MILANO (MI)<br>i avvio cantiere<br>20131 MILANO (MI)<br>mpletamento del cantiere |                         |                |                 |               |
|   | Committente                                                                          |                  |                                                                                          |                                                                                          |                         |                |                 |               |
|   | Tipo committente:<br>Denominazione:                                                  |                  | COMMITTENTE PU<br>COMUNE DI MILAI                                                        | JBBLICO<br>NO                                                                            |                         |                |                 |               |

# Inserimento impresa

|                                                                        | IN                                                                                                    |                                                                                        |                                                                                                    |                                                                            |                                                     |
|------------------------------------------------------------------------|----------------------------------------------------------------------------------------------------|----------------------------------------------------------------------------------------|----------------------------------------------------------------------------------------------------|----------------------------------------------------------------------------|-----------------------------------------------------|
|                                                                        |                                                                                                    | ISERIMENTO                                                                             | INFRESA                                                                                                    |                                                                            |                                                     |
|                                                                        |                                                                                                    | Caricamento multiplo di                                                                | imprese da file Excel                                                                                          |                                                                            |                                                     |
|                                                                        |                                                                                                    |                                                                                        |                                                                                                    |                                                                            |                                                     |
| mpresa                                                                 |                                                                                                    |                                                                                        |                                                                                                    |                                                                            |                                                     |
| Tipo impresa                                                           | A - SUBAPPALTO                                                                                                    |                                                                                        | v                                                                                                    |                                                                            |                                                     |
| Ragione Sociale                                                        | Ragione sociale impresa                                                                                                    |                                                                                        |                                                                                                    |                                                                            |                                                     |
| Codice Fiscale                                                         | Codice Fiscale                                                                                                    |                                                                                        |                                                                                                    |                                                                            |                                                     |
|                                                                        | Codico Ficcolo Incoriro il Codico Ficcolo                                                                                                    | Co l'improco non ha un Co                                                              | dioo Eigopla italiana, incoriro qui                                                                            | allo provisionio pecoar                                                    | 10TO 0000 L'0000 E000 O E000000                     |
|                                                                        | Codice Fiscale Inserire il Codice Fiscale.<br>competente. Contattare la Cassa del territor                                                                                                    | Se l'impresa non ha un Co<br>io di competenza per la se                                | dice Fiscale italiano, inserire qu<br>ede dell'impresa o del cantiere p                                        | ello provvisorio assegr<br>er maggiori informazio                          | iato dalla Cassa Edile o EdilCassi<br>pri.          |
| Partita IVA                                                            | Codice Fiscale Inserire il Codice Fiscale.<br>competente. Contattare la Cassa del territor<br>Partita IVA                                                                                                    | Se l'impresa non ha un Co<br>io di competenza per la se                                | dice Fiscale italiano, inserire qu<br>ede dell'impresa o del cantiere p                                        | ello provvisorio assegr<br>er maggiori informazio                          | nato dalla Cassa Edile o Edilcassi<br>pni.          |
| Partita IVA                                                            | Codice Fiscale       Inserire il Codice Fiscale.         competente. Contattare la Cassa del territor         Partita IVA         Partita IVA         Inserire la Partita IVA. Se l'importante in partita IVA.                   | Se l'impresa non ha un Co<br>io di competenza per la se<br>presa non ha una Partita IV | dice Fiscale italiano, inserire qu<br>ede dell'impresa o del cantiere p<br>VA italiana, inserire undici caratt | er maggiori informazio<br>er maggiori informazio<br>eri "zero": "000000000 | nato dalla Cassa Edile o Edilcassi<br>oni.<br>100°. |
| Partita IVA                                                            | Codice Fiscale       Inserire Il Codice Fiscale.         competente. Contattare la Cassa del territor         Partita IVA         Partita IVA         Inserire la Partita IVA. Se l'importante in partita IVA.                   | Se l'impresa non ha un Co<br>io di competenza per la se<br>presa non ha una Partita IV | dice Fiscale italiano, inserire qu<br>ede dell'impresa o del cantiere p<br>VA italiana, inserire undici caratt | er maggiori informazio<br>er maggiori informazio<br>eri "zero": "000000000 | nato dalla Cassa Edile o Edilcassi<br>pni.<br>100°. |
| Partita IVA<br>Dati cantiere                                           | Codice Fiscale Inserire il Codice Fiscale.<br>competente. Contattare la Cassa del territor<br>Partita IVA<br>Partita IVA Inserire la Partita IVA. Se l'im                                                                        | Se l'impresa non ha un Co<br>io di competenza per la se<br>presa non ha una Partita IV | dice Fiscale italiano, inserire qu<br>ede dell'impresa o del cantiere p<br>VA italiana, inserire undici caratt | er maggiori informazio<br>er maggiori informazio<br>eri "zero": "000000000 | nato dalla Cassa Edile o Edilcassi<br>pni.<br>100°. |
| Partita IVA<br>Dati cantiere<br>Data inizio lavori                     | Codice Fiscale       Inserire il Codice Fiscale.         competente. Contattare la Cassa del territor         Partita IVA         Partita IVA         Inserire la Partita IVA. Se l'impostrativa         15/11/2020              | Se l'impresa non ha un Co<br>io di competenza per la se<br>presa non ha una Partita IV | dice Fiscale italiano, inserire qu<br>ede dell'impresa o del cantiere p<br>VA italiana, inserire undici caratt | er maggiori informazio<br>er maggiori informazio<br>eri "zero": "000000000 | nato dalla Cassa Edile o Edilcassi<br>pni.<br>100°. |
| Partita IVA<br>Dati cantiere<br>Data inizio lavori<br>Data fine lavori | Codice Fiscale       Inserire il Codice Fiscale.         competente. Contattare la Cassa del territor         Partita IVA         Partita IVA         Inserire la Partita IVA. Se l'impost         15/11/2020         30/06/2021 | Se l'impresa non ha un Co<br>io di competenza per la se<br>presa non ha una Partita IV | dice Fiscale italiano, inserire qu<br>ede dell'impresa o del cantiere p<br>VA italiana, inserire undici caratt | er maggiori informazio<br>er "zero": "000000000                            | nato dalla Cassa Edile o Edilcassi<br>pni.<br>100°. |
| Partita IVA<br>Dati cantiere<br>Data inizio lavori<br>Data fine lavori | Codice Fiscale       Inserire il Codice Fiscale.         competente. Contattare la Cassa del territor         Partita IVA         Partita IVA         Inserire la Partita IVA. Se l'impost         15/11/2020         30/06/2021 | Se l'impresa non ha un Co<br>io di competenza per la se<br>presa non ha una Partita IV | dice Fiscale italiano, inserire qu<br>ede dell'impresa o del cantiere p<br>VA italiana, inserire undici caratt | er maggiori informazio<br>er i "zero": "000000000                          | nato dalla Cassa Edile o Edilcassi<br>pni.<br>100°. |
### Visualizzazione cantiere (non soggetto a congruità)

| CNCE EdilConnect                                                   | A                                                                                                    | -<br>REA UTENTE                                                                                              | UTENZA DI LA                                                                                                    | VORO ASSI                                                                                                    | STENZA                                        | <b>A</b> PROFILO UTENTE                          | ) ESCI    |
|--------------------------------------------------------------------|----------------------------------------------------------------------------------------------------|----------------------------------------------------------------------------------------------------|----------------------------------------------------------------------------------------------------|----------------------------------------------------------------------------------------------------|-----------------------------------------------|--------------------------------------------------|-----------|
| COLEDIL VARESE SRL<br>Utenza di lavoro: 8+00+1+1 0211NO 14228424 0 | 24                                                                                                    |                                                                                                    |                                                                                                    | Area utente    /                                                                                                    | Gestione cantie                               | eri / Cantiere CNCEC                             | 124524248 |
|                                                                    | CANTIE<br>VIA VIE DIVERSE SNC, 2105                                                                                   | ERE CNCEC12<br>2 BUSTO ARSIZIO                                                                               | 2 <b>45242489</b><br>(VA) - 03/07/2019                                                                                | - 30/04/2021                                                                                                    |                                               |                                                  |           |
| Mod<br>cant                                                        | ifica<br>iere ≪ Aggiungi A<br>impresa pi                                                                              | +<br>ggiungi<br>ersona                                                                                       | r≉<br>Invia DNL ↔                                                                                                    | C)<br>Sospendi<br>cantiere                                                                                                    | <b>★</b><br>Elimina<br>cantiere               |                                                  |           |
| RIEPILOGO CANTIERE<br>DATI CANTIERE<br>IMPRESE (1)                 | Avvisi, informazioni e contato<br>Verifica di congruità Il cantiere n<br>e i cantieri con committente private         | pre di congruità<br>non è soggetto a ve<br>to di importo pari o                                              | rifica di congruità. So<br>superiore a 70.000 e                                                                       | ono sogetti a verifi<br>euro.                                                                                                    | ca di congruità i ca                          | antieri con committente p                        | ubblico   |
| DOCUMENTI CANTIERE (0)<br>CONTATORE DI CONGRUITÀ                   | Dati cantiere                                                                                                    |                                                                                                    |                                                                                                    |                                                                                                    |                                               |                                                  |           |
|                                                                    | Codice univoco cantiere:<br>Descrizione:<br>Indirizzo:<br>Committente:<br>Durata lavori:<br>Denuncia di nuovo lavoro: | CNCEC12452<br>CONTRATTO<br>COMUNALI O<br>SRL<br>VIA VIE DIVE<br>KIGYT-DOROL<br>03/07/2019<br>Inviata il 25/0 | 242489 Estamp<br>DI SUBAPPALTO<br>COMUNE DI BUST<br>RSE SNC, 21052<br>LURING GURS (C.F<br>- 30/04/2021 Car<br>07/2019 | pa scheda cantiere<br>OPERE MANUT<br>O ARSIZIO GES<br>BUSTO ARSIZIO<br>E. DO ARSIZIO<br>F. DO ARSIZIO<br>F. DO ARSIZIO | ENZIONE ORDI<br>TITI DA AGESP<br>9 (VA)<br>i) | NARIA IMMOBILI<br>ATTIVITA' STRUMEN <sup>-</sup> | TALI      |
|                                                                    | Importi                                                                                                    | E .                                                                                                    | 12 000                                                                                                    |                                                                                                    |                                               |                                                  |           |
|                                                                    | mporto complessivo lavon.                                                                                             | ŧ.                                                                                                    | +2.000                                                                                                    |                                                                                                    |                                               |                                                  |           |

### Visualizzazione cantiere (soggetto a congruità)

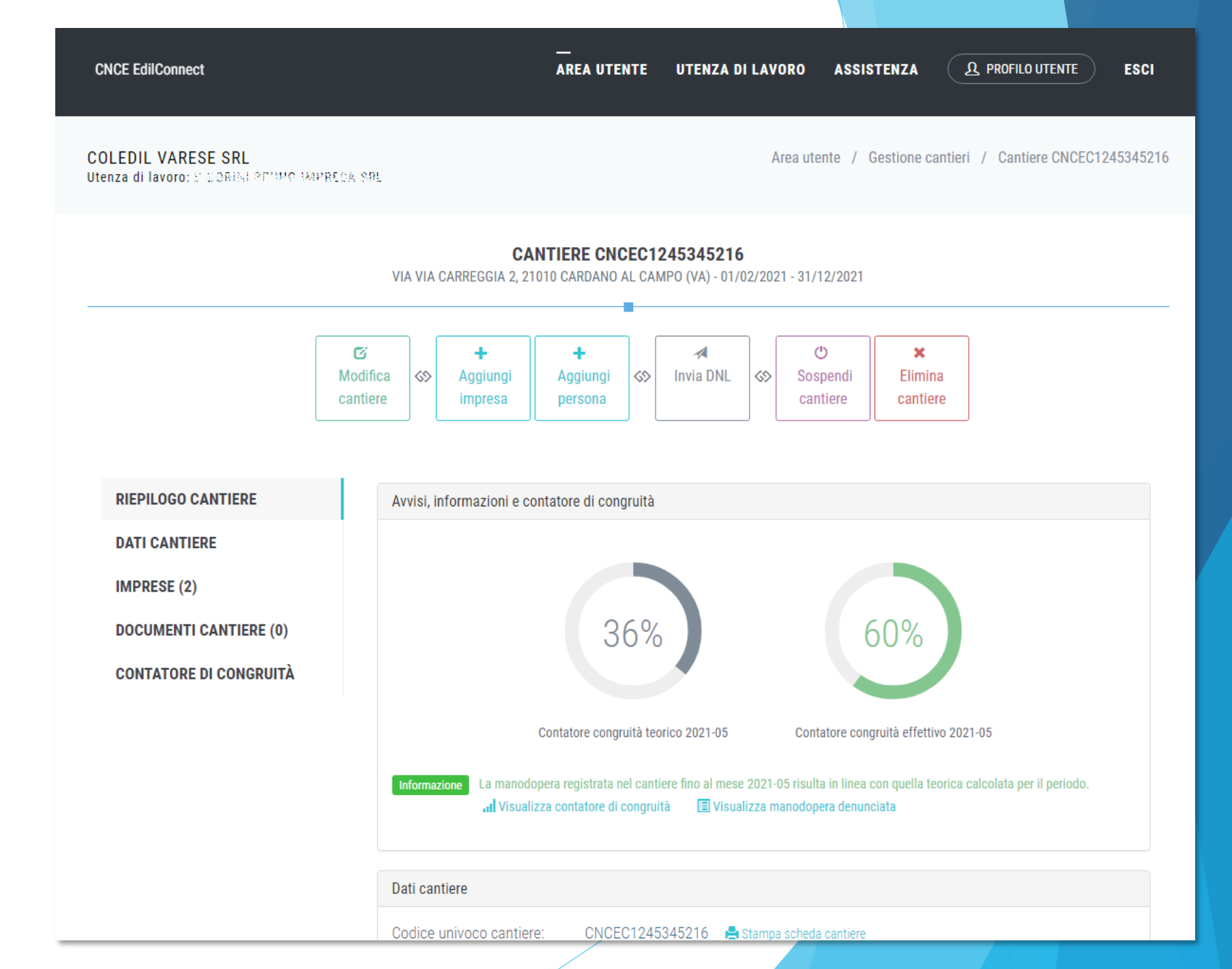

### Visualizzazione cantiere -Scheda «dati cantiere»

| CNCE EdilConnect                                           |                                                            | <br>AREA UTENTE                       | UTENZA DI LI                                                            | AVORO ASSI:                       | STENZA                          | L PROFILO UTENTE                     | ESCI     |
|------------------------------------------------------------|------------------------------------------------------------|---------------------------------------|-------------------------------------------------------------------------|-----------------------------------|---------------------------------|--------------------------------------|----------|
| COLEDIL VARESE SRL<br>Utenza di lavoro: SIDOCTA: ERUNO (MI | PHECK STO                                                  |                                       |                                                                         | Area utente /                     | Gestione cantieri               | / Cantiere CNCEC124                  | 45345216 |
|                                                            | <b>C</b><br>VIA VIA CARREGGIA 2,                           | ANTIERE CNCEC1<br>21010 CARDANO AL CA | <b>1245345216</b><br>MPO (VA) - 01/02/2                                 | 2021 - 31/12/2021                 |                                 |                                      |          |
|                                                            | ℃Modifica<br>cantiere↔Aggiungi<br>impresa                  | +<br>Aggiungi<br>persona ↔            | Invia DNL                                                               | Sospendi<br>cantiere              | <b>≭</b><br>Elimina<br>cantiere |                                      |          |
| RIEPILOGO CANTIERE                                         | Dati cantiere                                              |                                       |                                                                         |                                   |                                 |                                      |          |
| DATI CANTIERE                                              | Cassa Edile e Impre                                        | ISA                                   |                                                                         |                                   |                                 |                                      |          |
| IMPRESE (2)                                                | Codice Univoco can                                         | tiere: (                              | CNCEC12453452                                                           | 16                                |                                 |                                      |          |
| DOCUMENTI CANTIERE (0)                                     | Cassa Edile:<br>Impresa principale:                        | (                                     | Cassa Edile Vares<br>ଲମ୍ମାର କୋଟାଡେସ                                     | se<br>Bidurini srl                |                                 |                                      |          |
| CONTATORE DI CONGRUITÀ                                     | Importo lavori                                             |                                       |                                                                         |                                   |                                 |                                      |          |
|                                                            | Importo totale:<br>Importo lavori edili:                   | €                                     | € 133.805<br>€ 133.805                                                  |                                   |                                 |                                      |          |
|                                                            | Notifica preliminare                                       | 3                                     |                                                                         |                                   |                                 |                                      |          |
|                                                            | Dati cantiere                                              |                                       |                                                                         |                                   |                                 |                                      |          |
|                                                            | Tipo lavoro:<br>Data inizio:<br>Data fine:<br>Descrizione: | 4<br>0<br>2<br>2                      | Appalto<br>01/02/2021<br>31/12/2021<br>SCUOLA MEDIA N<br>ADEGUAMENTO: I | MONTESSORI - IN<br>RIFACIMENTO DE | TERVENTI DI RIQ                 | UALIFICAZIONE ED<br>ERNO_RIFACIMENTO |          |

### Visualizzazione cantiere -Scheda «impresa»

| CNCE EdilConnect                                      |                                                      | <br>AREA UTENTE                                       | UTENZA DI LAV(                                        | DRO ASSISTENZA 2                                                        | S PROFILO UTENTE ESCI     |
|-------------------------------------------------------|------------------------------------------------------|-------------------------------------------------------|-------------------------------------------------------|-------------------------------------------------------------------------|---------------------------|
| OLEDIL VARESE SRL<br>ienza di lavoro: 3만드교함과 원리(모아 ): | -PRESA CIU                                           |                                                       | A                                                     | rea utente / Gestione cantieri                                          | / Cantiere CNCEC124534521 |
|                                                       | C/<br>Via via carreggia 2, 2                         | ANTIERE CNCEC1                                        | <b>1245345216</b><br>MPO (VA) - 01/02/202             | 1 - 31/12/2021                                                          |                           |
|                                                       | CiModifica<br>cantiere↔Aggiungi<br>impresa           | <b>+</b><br>Aggiungi<br>persona ↔                     | r≉<br>Invia DNL 🔇                                     | ♥★Sospendi<br>cantiereElimina<br>cantiere                               |                           |
| RIEPILOGO CANTIERE                                    | Imprese presenti nel ca                              | ntiere                                                |                                                       |                                                                         |                           |
| DATI CANTIERE                                         |                                                      |                                                       |                                                       |                                                                         |                           |
| IMPRESE (2)                                           | Informazioni Nella tat<br>visualizzate solo le impre | ella seguente sono indi<br>se inserite nel cantiere ( | cate le imprese presenti<br>dall'impresa e non quelle | nel cantiere. Se l'impresa e un subap<br>presenti nell'intero cantiere. | paltatore vengono         |
| DOCUMENTI CANTIERE (0)                                |                                                      |                                                       |                                                       |                                                                         |                           |
| CONTATORE DI CONGRUITÀ                                | Ragione sociale                                      |                                                       | Importi                                               | Date Presenza                                                           | Azioni                    |
|                                                       | MURRESA DUPH <b>O</b> MOORI<br>Impresa principale    | N SAL                                                 | Totale: € 124.805<br>Edile: € 124.805                 | -                                                                       |                           |
|                                                       | elistiché A04, 2010/E00<br>Subappalto                | Ster.                                                 | Totale: € 9.000<br>Edile: € 9.000                     | 08/02/2021 - 31/12/2021                                                 | Modifica<br>Elimina       |

Visualizzazione cantiere -Scheda «documenti cantiere»

CNCE EdilConnect

| RIEPILOGO CANTIERE     | Documenti congruità (0 documenti)       |                        |                                             |                              |                                                         |                       |                       |              |               |
|------------------------|-----------------------------------------|------------------------|---------------------------------------------|------------------------------|---------------------------------------------------------|-----------------------|-----------------------|--------------|---------------|
| DATI CANTIERE          |                                         |                        |                                             |                              |                                                         |                       |                       |              |               |
| IMPRESE (2)            | Informazioni N<br>manodopera oltre      | ella tab<br>a quelli   | ella seguente sono<br>denunciati alle Cas   | contenuti<br>se Fdili.       | i documenti inseriti dall'imp                           | resa per a<br>noruità | ssegnare al cantiere  | importi a    | aggiuntivi di |
| DOCUMENTI CANTIERE (0) |                                         |                        |                                             |                              | • • • • • • • • • • • • • • • • • • • •                 | .g                    |                       |              |               |
| CONTATORE DI CONGRUITÀ |                                         |                        |                                             |                              |                                                         |                       |                       |              |               |
|                        | Data<br>inserimento                     | ĻĿ                     | Periodo<br>competenza                       | 11                           | Importo congruità                                       | Ĵţ                    | Descrizione           | J†           | Azioni        |
|                        |                                         |                        |                                             | ١                            | lessun documento present                                | ie.                   |                       |              |               |
|                        | Totale                                  |                        |                                             |                              | :                                                       | € 0,00                |                       |              |               |
|                        |                                         |                        |                                             |                              |                                                         | Pagi                  | ina precedente        | Pagi         | ina success   |
|                        | Documenti cantie                        | ere (0 d               | locumenti)                                  |                              |                                                         |                       |                       |              |               |
|                        | Informazioni N<br>considerati ai fini d | ella tabi<br>della ver | ella seguente sono i<br>ifica di congruità. | contenuti<br><b>+</b> Aggiur | i documenti inseriti dall'imp<br>ngi documento cantiere | resa per si           | ua utilità. I documer | ıti inseriti | non vengono   |

AREA UTENTE

UTENZA DI LAVORO

ASSISTENZA

| Data<br>inserimento | ↓£ | Descrizione 1              | Azioni | 11 |
|---------------------|----|----------------------------|--------|----|
|                     |    | Nessun documento presente. |        |    |

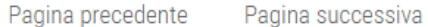

**Ω** PROFILO UTENTE

Pagina successiva

1t

ESCI

Visualizzazione cantiere -Aggiunta documento congruità

| enza di lavoro: Repetition est | USO NARROSA SOL                                                                                                    |
|--------------------------------|----------------------------------------------------------------------------------------------------|
|                                | INSERIMENTO DOCUMENTO CANTIERE 1245345216                                                                                                    |
| Documento                      | •                                                                                                    |
| File:                          | Choose File No file chosen                                                                                                    |
| Descrizione*:                  | Descrizione del documento                                                                                                    |
| Dati congruità                 |                                                                                                    |
| Importo manodopera:            | € Importo di manodopera ,00                                                                                                    |
|                                | Informazioni Indicare nella casella l'importo di manodopera indicato nel documento allegato. Questo importo sarà attribuito al cantiere 1245345216 in aggiunta a quelli derivanti dalla manodopera dei lavoratori denunciati alle Casse Edili. |
| Anno:                          | Anno di competenza                                                                                                    |
| Mese:                          | Mese di competenza                                                                                                    |
|                                | Informazioni Indicare l'anno e il mese a cui attribuire l'importo. Il periodo indicato deve essere compreso nel periodo di presenza dell'impresa nel cantiere 1245345216, quindi tra 02/2021 e 12/2021.                                        |

Visualizzazione cantiere -Scheda «contatore di congruità» (1/3)

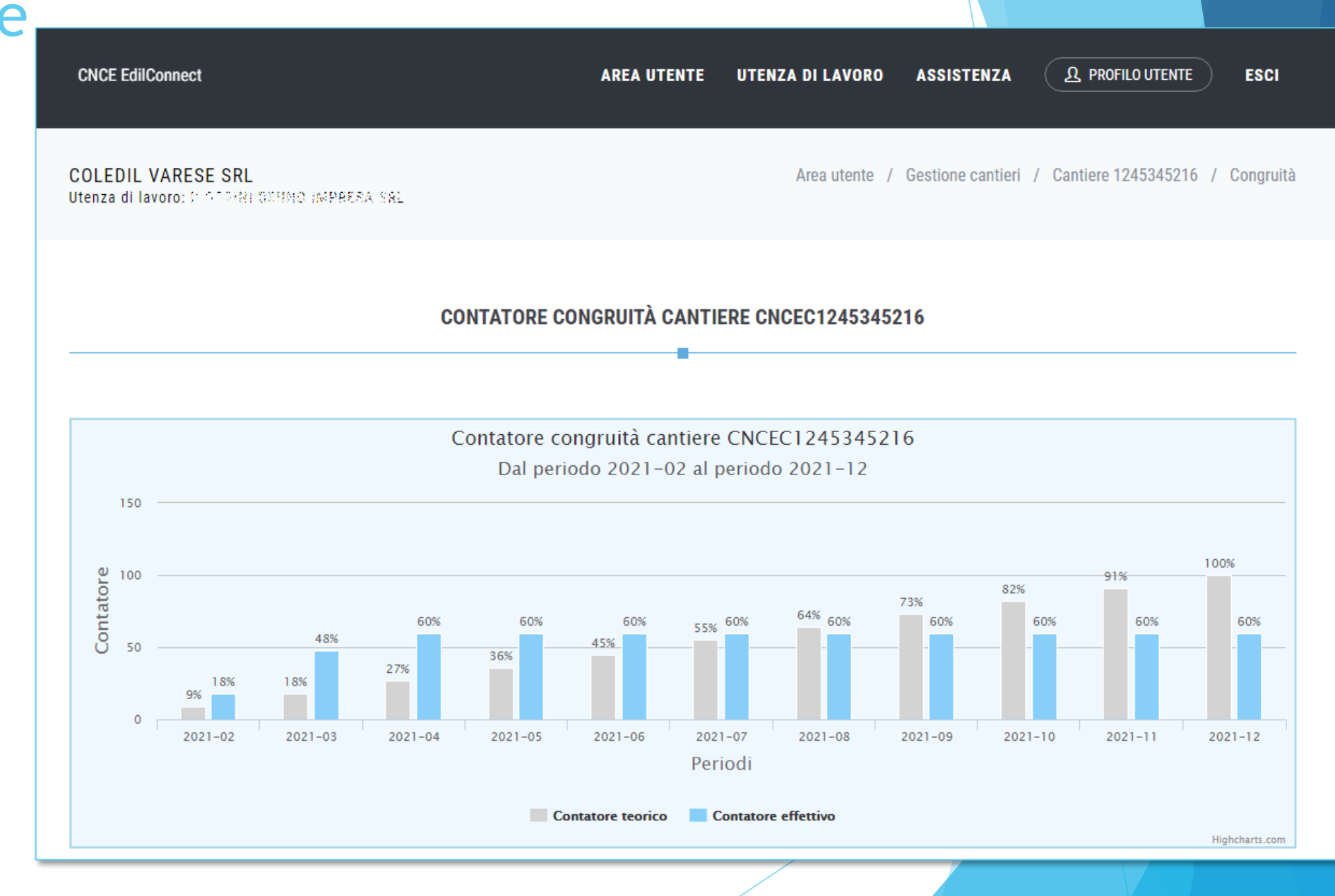

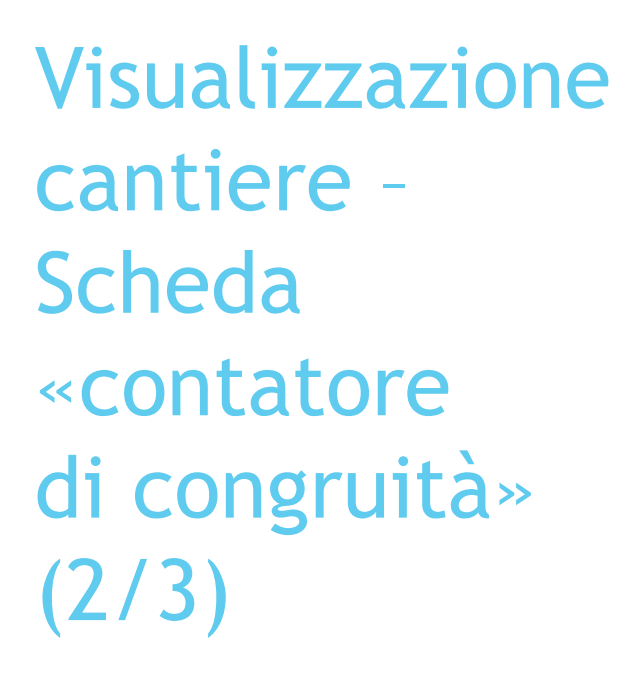

CNCE EdilConnect

ASSISTENZA

#### Contatore di congruità

Nel grafico sopra è riportato il confronto tra l'andamento teorico di manodopera atteso e l'andamento reale riscontrato. Nel grafico si ipotizza che la manodopera sia distribuita in maniera uniforme per tutta la durata del cantiere, per cui la funzione va intesa solo come un indicatore ad utilità dell'impresa. La verifica di congruità viene infatti effettuata solo alla conclusione del cantiere.

#### Dettaglio importi verifica di congruità

| Attività prevalente:                          | OG1 - Nuova edilizia civile compresi impianti e forniture        |
|-----------------------------------------------|------------------------------------------------------------------|
| Percentuale manodopera attesa per l'attività: | 14,28%                                                           |
| Importo totale:                               | € 133.805                                                        |
| Importo lavori edili:                         | € 133.805 (importo base di calcolo per la verifica di congruità) |
| Importo manodopera atteso:                    | € 29.437 (equivalente a € 133.805 x 14,28%)                      |
| Importo manodopera registrato:                | € 17.580                                                         |
| Percentuale raggiunta:                        | 60%                                                              |

Informazioni L'importo di manoodopera atteso di € 29.437 deve essere raggiunto per soddisfare la verifica di congruità. L'importo della manodopera valido ai fini della congruità è dato dalla somma degli imponibili dei lavoratori denunciati alla Cassa Edile moltiplicato per 2,5 volte (quindi 1.000 euro di imponibile equivalgono a 2.500 euro di manodopera) a cui si aggiungono eventuali costi aggiuntivi registrati per il cantiere. Gli imponibili denunciati alla Cassa Edile vengono automaticamente trasferiti ad EdilConnect, mentre eventuali costi aggiuntivi devono essere indicati manualmente, dalla pagine principale del cantiere nella sezione "Documenti".

#### Avanzamento contatore congruità

Nella tabella seguente è indicato l'avanzamento mensile complessivo del contatore di congruità teorico e quello effettivo. E' possibile anche visualizzare il dettaglio degli importi dichiarati da ogni impresa nel cantiere. → Visualizza dettaglio imprese Visualizzazione cantiere -Scheda «contatore di congruità» (3/3)

| Avanzamento contatore congruita    |                                  |                             |                              |             |  |
|------------------------------------|----------------------------------|-----------------------------|------------------------------|-------------|--|
|                                    |                                  |                             |                              |             |  |
| Nella tabella seguente è indicato  | l'avanzamento mensile compl      | essivo del contatore di con | ngruità teorico e quello e   | fettivo.    |  |
| E' possibile anche visualizzare il | dettealio deali importi dichiere | iti da ogni impresa nel can | tioro 🔹 📥 Vieualizza dattadi | o imporação |  |

| Periodo competenza | Importo teorico | Percentuale teorica | Importo effettivo | Percentuale effettiva |
|--------------------|-----------------|---------------------|-------------------|-----------------------|
| 2021-02            | € 2.676,10      | 9%                  | € 5.390,00        | 18%                   |
| 2021-03            | € 5.352,20      | 18%                 | € 14.187,50       | 48%                   |
| 2021-04            | € 8.028,30      | 27%                 | € 17.580,00       | 60%                   |
| 2021-05            | € 10.704,40     | 36%                 | € 17.580,00       | 60%                   |
| 2021-06            | € 13.380,50     | 45%                 | € 17.580,00       | 60%                   |
| 2021-07            | € 16.056,60     | 55%                 | € 17.580,00       | 60%                   |
| 2021-08            | € 18.732,70     | 64%                 | € 17.580,00       | 60%                   |
| 2021-09            | € 21.408,80     | 73%                 | € 17.580,00       | 60%                   |
| 2021-10            | € 24.084,90     | 82%                 | € 17.580,00       | 60%                   |
| 2021-11            | € 26.761,00     | 91%                 | € 17.580,00       | 60%                   |
| 2021-12            | € 29.437,10     | 100%                | € 17.580,00       | 60%                   |
| Totale             | € 29.437,10     | 100%                | € 17.580,00       | 60%                   |
| 4                  |                 |                     |                   | F                     |

INDIETRO

### Visualizzazione cantiere -Scheda «contatore di congruità»

### Dettaglio denunce

| CNCE EdilConnect                                                                                                    | AREA UTENTE                                                              | UTENZA DI LAVORO                                                    | ASSISTENZA                                             | A PROFILO UTENTE                                                       | ESCI                      |
|----------------------------------------------------------------------------------------------------|--------------------------------------------------------------------------|---------------------------------------------------------------------|--------------------------------------------------------|------------------------------------------------------------------------|---------------------------|
|                                                                                                    |                                                                          |                                                                     |                                                        |                                                                        |                           |
| Dettaglio congruità cantiere                                                                                                    |                                                                          |                                                                     |                                                        |                                                                        |                           |
| Nella tabella seguente è indicato il dettaglio degli importi dichiarati<br>Imponibile denuncia: importi denunciati alle Casse Edili.                                                                                                    | dalle imprese present                                                    | ti nel cantiere.                                                    |                                                        |                                                                        |                           |
| Manodopera denuncia: importo corrispondente all'''Imponibile denu<br>Imponibile forfait: importi denunciati dai lavoratori autonomi preser<br>Manodopera forfait: importo corrispondente all'''Imponibile forfait''                                       | incia" moltiplicato per<br>nti nel cantiere.<br>moltiplicato per il valo | il valore convenzionale d<br>pre convenzionale di 2,5.              | i 2,5.                                                 |                                                                        |                           |
| Altri importi: importi trasmessi tramite documentazione aggiuntiva.<br>Filtro tabella E' possibile filtrare i dati nella tabella di seguito indicando i criter<br>possibile visualizare solo i dati dell'impresa. Indicando il periodo è possibile filtr. | ri di ricerca. Ad esempio i<br>are per il periodo di comp                | nserendo nella casella di ricer<br>etenza. Per filtrare su più colo | ca il Codice Fiscale o p<br>nne, indicare i criteri di | parte della ragione sociale di un<br>i ricerca separati da un caratter | 'impresa è<br>e "spazio", |

ad es. indicare il Codice Fiscale dell'impresa + spazio + periodo per filtrare per imppresa e periodo di competenza.

| PDF Excel                                                                                       |            |                    |                          |                           | Inserire il testo p     | oer filtrare i totali:   |                    |            |
|-------------------------------------------------------------------------------------------------|------------|--------------------|--------------------------|---------------------------|-------------------------|--------------------------|--------------------|------------|
| Impresa 💵                                                                                       | Periodo ↓ĵ | Denuncia 🕼         | Imponibile<br>denuncia 👫 | Manodopera<br>denuncia 11 | Imponibile<br>forfait 🎝 | Manodopera<br>forfait ↓ĵ | Altri<br>importi 👫 | Totale 👔   |
| 20122554 86000 81, 3865 388<br>Codice Fiscale: 01553 59010 0                                    | 2021-02    | Cassa Edile Varese | 2.156                    | 5.390                     | 0                       | 0                        | 0                  | 5.390      |
| Codice Fiscale: 0175180023                                                                      | 2021-03    | Cassa Edile Varese | 3.519                    | 8.798                     | 0                       | 0                        | 0                  | 8.798      |
| Codice Fiscale: 012-112-02-02<br>Codice Fiscale: 012-112-02-02-02-02-02-02-02-02-02-02-02-02-02 | 2021-04    | Cassa Edile Varese | 1.357                    | 3.392                     | 0                       | 0                        | 0                  | 3.392      |
| Totali                                                                                          |            |                    | 7.032                    | 17.580                    | 0                       | 0                        | 0                  | 17.580     |
| Righe da 1 a 3 di 3 totali                                                                      |            |                    |                          |                           | Pag                     | ina precedente           | 1 Pagina           | successiva |

### **CONGRUITA' NAZIONALE**

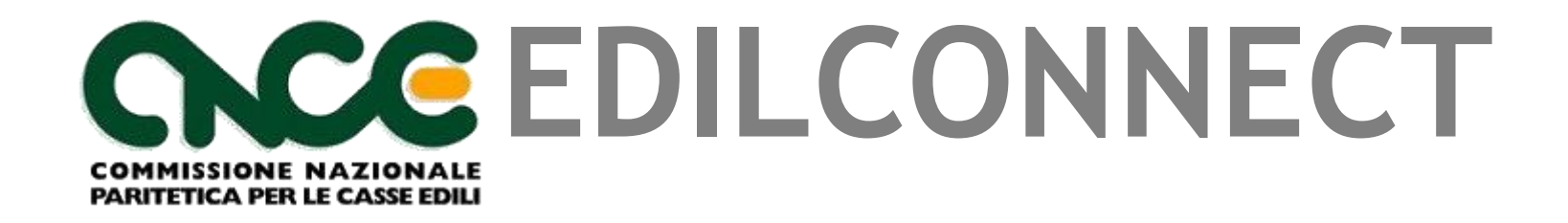

Indicazione manodopera e compilazione della denuncia

### Compilazione della denuncia

- La corretta indicazione dei dati dei cantieri in denuncia e la corretta ripartizione delle ore è necessaria per lo svolgimento verifica di congruità.
- Anche le ore del titolare artigiano, soci e collaboratori familiari devono eventualmente essere indicate nella denuncia.
- Gli interventi tecnici predisposti nel sistema al riguardo sono i seguenti:
  - Trasferimento automatico dei dati dei cantieri nella denuncia da CNCE\_EdilConnect.
  - Trasferimento dei dati dei cantieri anche nei software paghe: in Assosoftware verrà portata a breve la proposta tecnica.
  - Disponibilità prossimamente nel MUT della «denuncia sostitutiva per sola ripartizione ore nei cantieri».
  - Compilazione presenze in CNCE\_EdilConnect e trasferimento automatico alla denuncia.

# ORGANIZZAZIONE ATTUALE CONSULENTI

### Consulente che utilizza software professionale di rilevazione presenze

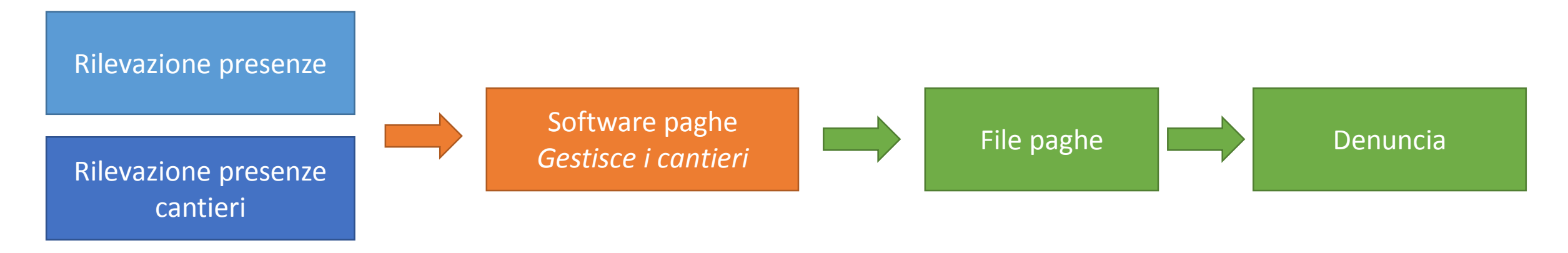

### Consulente che gestisce i cantieri all'interno del software paghe

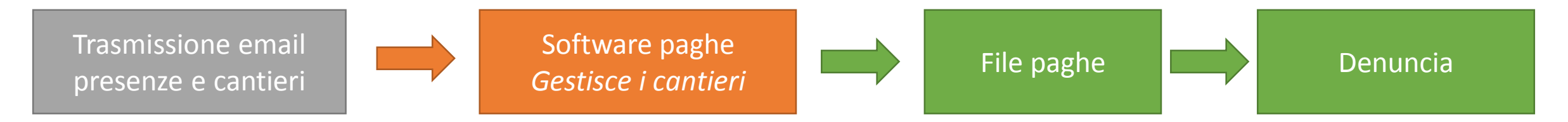

### Consulente che non gestisce i cantieri all'interno del software paghe

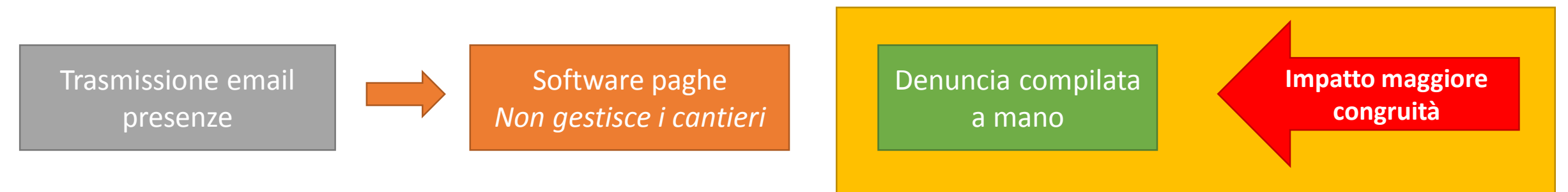

# PRESENZE IN CNCE\_EDILCONNECT

### Gestione presenze in CNCE\_EdilConnect

- CNCE\_EdilConnect può consentire <u>facoltativamente</u> una gestione semplificata delle presenze, dedicata ai consulenti che attribuiscono manualmente le ore lavorate e festive dei cantieri nella denuncia.
- L'impresa può compilare le ore del personale dipendente in CNCE\_EdilConnect, che poi mette a disposizione i dati delle ore lavorate nei cantieri per l'importazione automatica nei sistemi di denunce.
- Il consulente che compila manualmente la denuncia può quindi importare i dati indicati dall'impresa, relativi alle ore assegnate ai cantieri, durante la compilazione della denuncia senza doverli digitare manualmente.
- La funzionalità può essere utilizzata anche per indicare le ore lavorate dal personale non dipendente (titolare, soci, collaboratori), dai lavoratori autonomi e dai soci di imprese edili senza dipendenti, che altrimenti andrebbero indicate in denuncia.

## Compilazione presenze

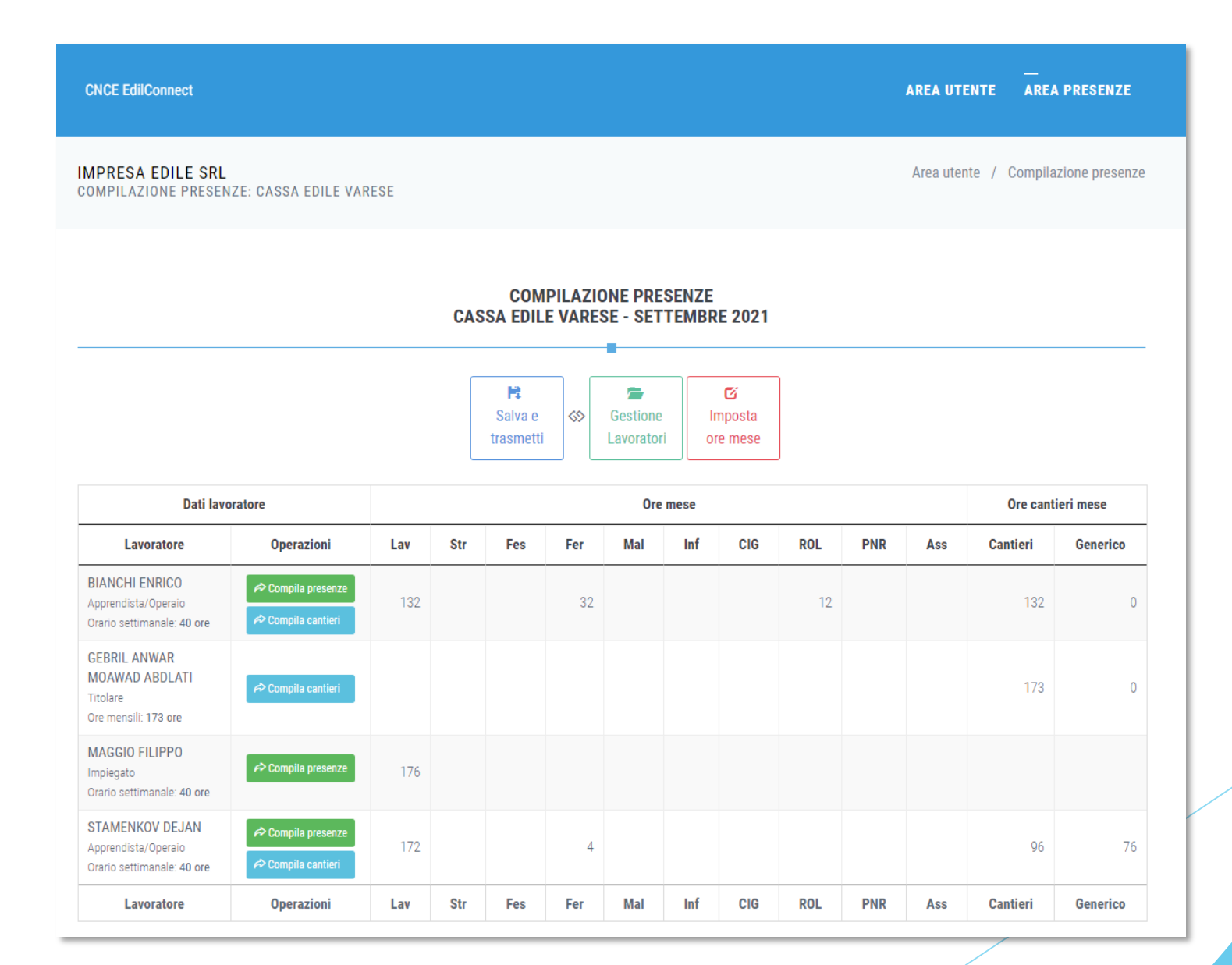

### Consulente che utilizza software professionale di rilevazione presenze

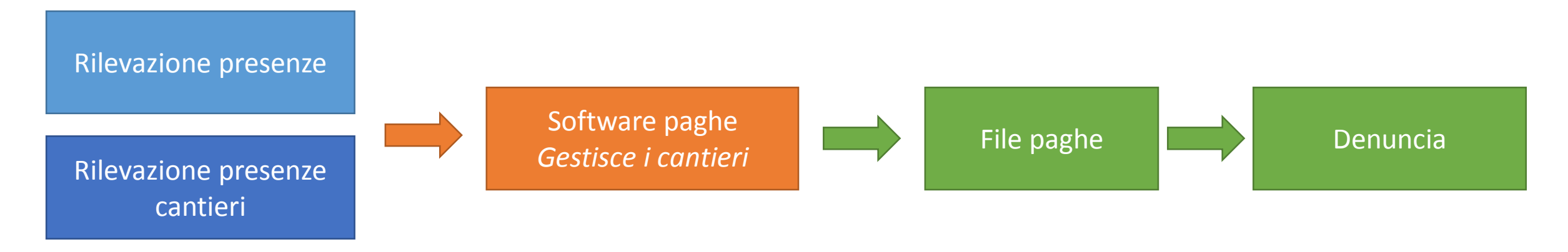

### Consulente che gestisce i cantieri all'interno del software paghe

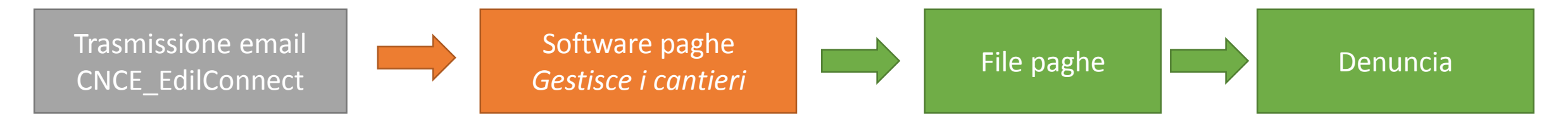

### Consulente che non gestisce i cantieri all'interno del software paghe

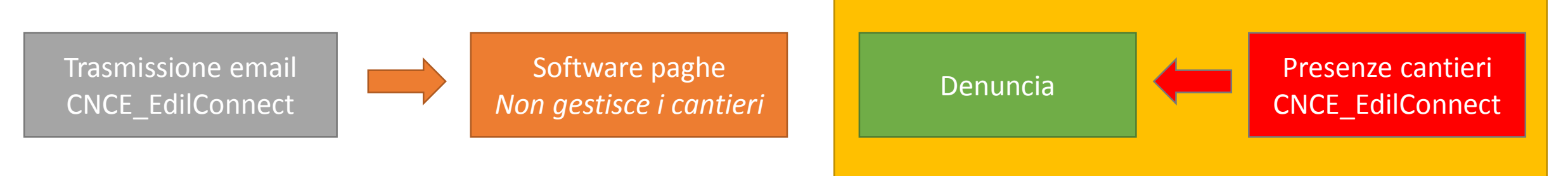

### Compilazione della denuncia

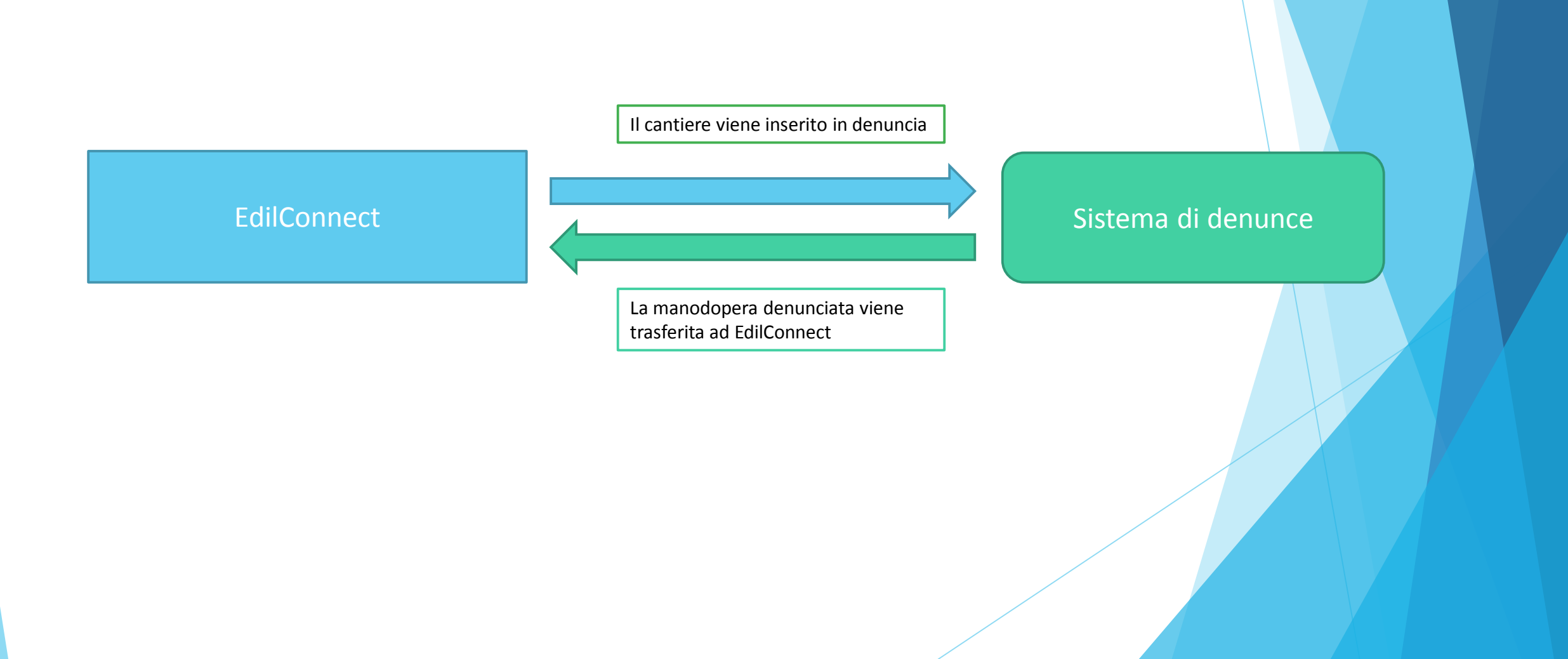

# **CONGRUITA' NAZIONALE**

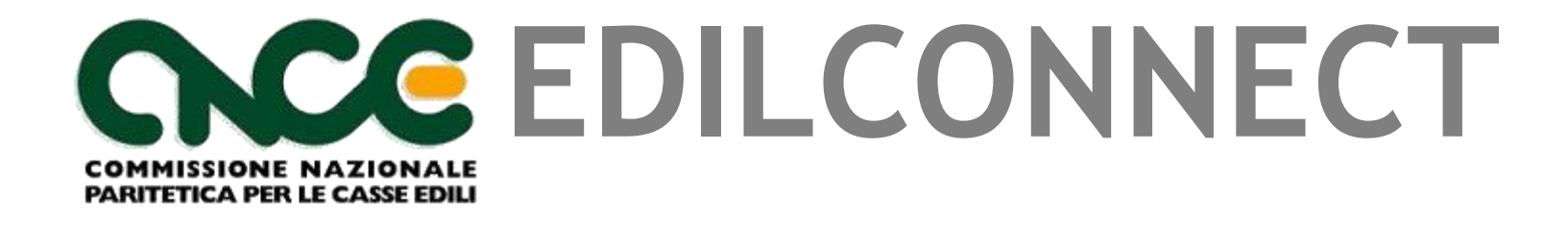

Richiesta dell'attestazione di congruità

### Richiesta attestazione di congruità

- La richiesta può essere effettuata solo sul portale CNCE\_EdilConnect.
- La richiesta dell'attestazione potrà essere effettuata a regime solo attraverso l'utilizzo di SPID.
- Due modalità di richiesta:
  - Impresa principale (affidatataria): dall'area riservata di CNCE\_EdilConnect.
  - Committente o delegato dell'impresa affidataria: dalla homepage del portale, attraverso l'indicazione del «codice univoco di congruità» del cantiere e del «codice di autorizzazione», visualizzabile solo dall'impresa principale o dall'operatore della Cassa.

### Richiesta da parte dell'impresa principale

- La richiesta viene effettuata accedendo alla pagina del cantiere in CNCE\_EdilConnect.
- Se il cantiere ha superato la data di conclusione, viene visualizzato nella pagina un avviso, con le indicazioni per richiedere l'attestazione di congruità.

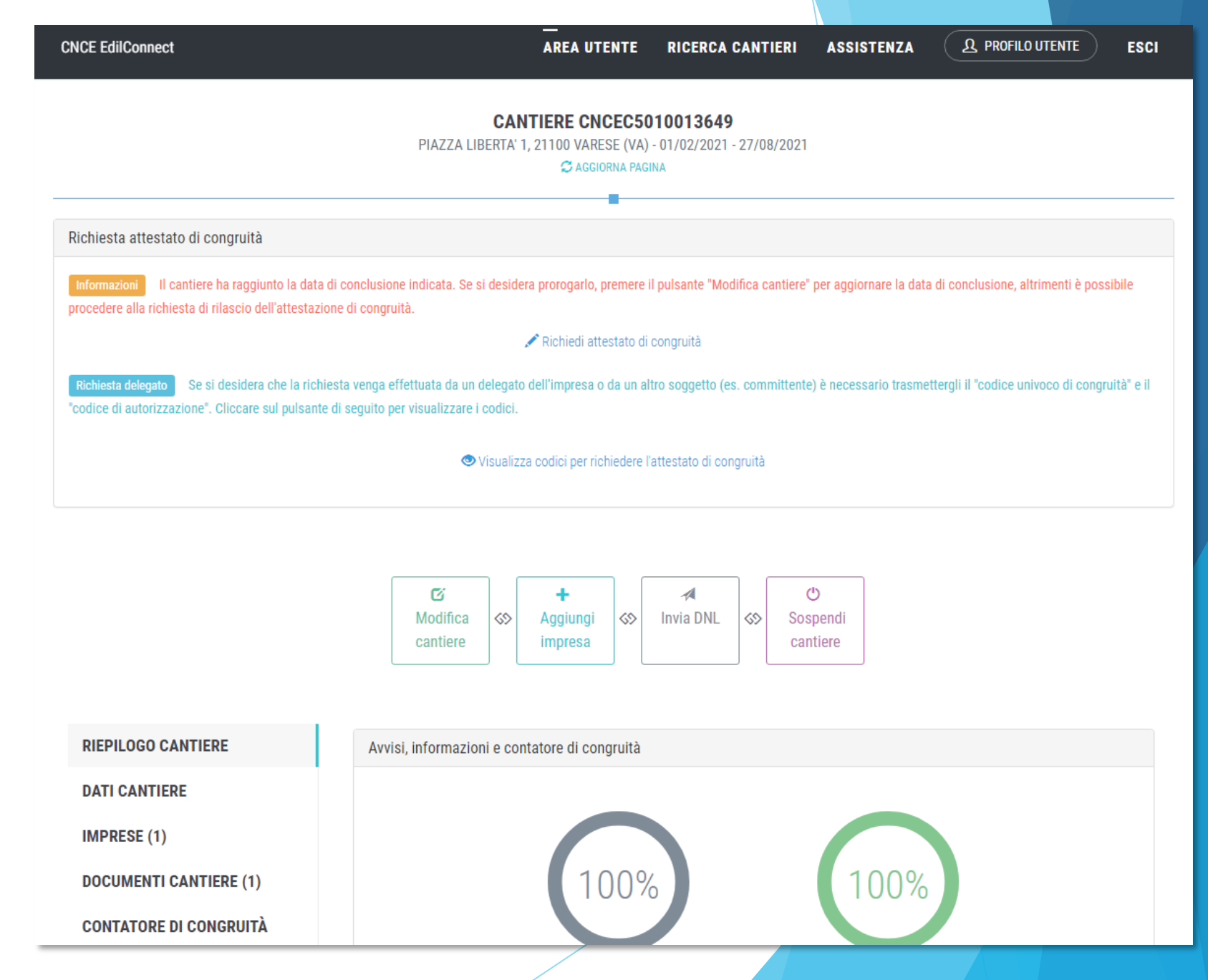

Premendo il pulsante «Richiedi attestato di congruità», viene visualizzata la pagina della richiesta.

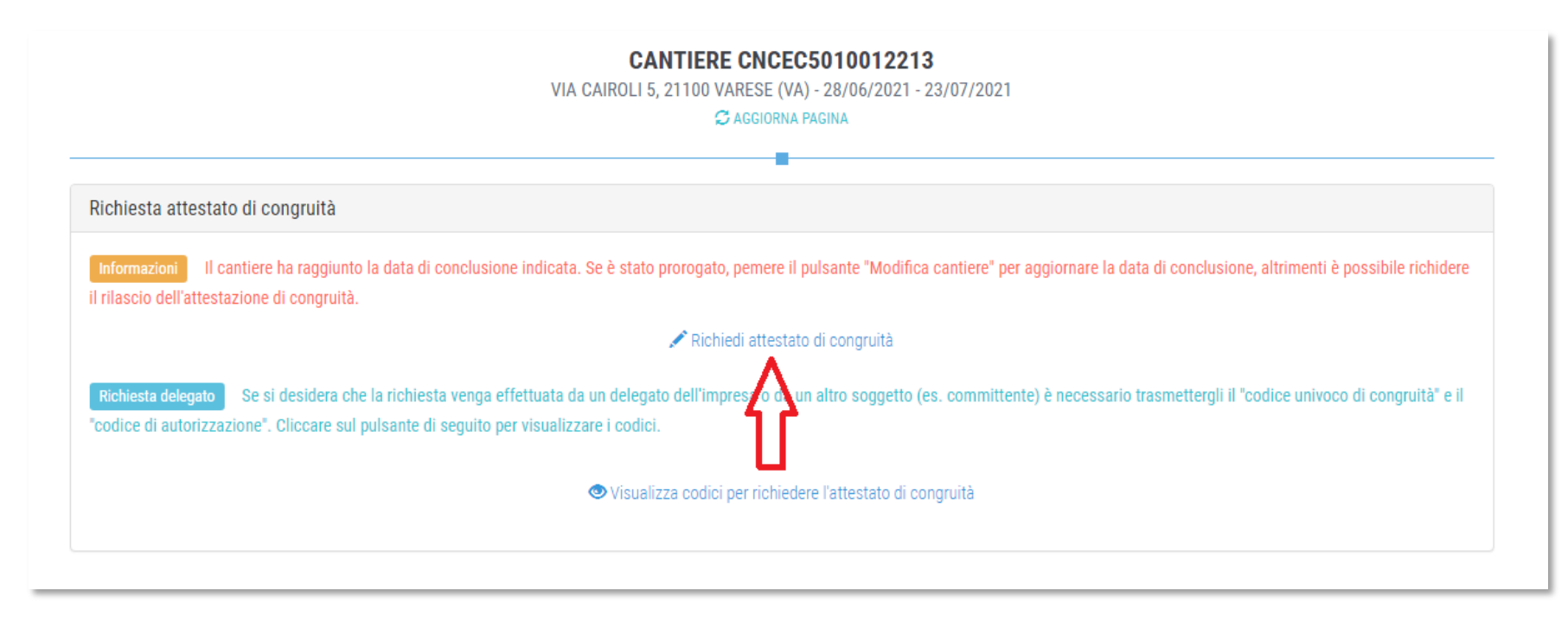

 A regime, prima di procedere, verrà visualizzata la pagina di accesso con SPID. Richiesta Attestazione di congruità impresa

Tutti i dati della richiesta disponibili in CNCE\_EdilConnect vengono precompilati.

| CNCE EdilConnect                 | AREA UTENTE RICERCA CANTIERI ASSISTENZA 🗘 PROFILO UTENTE ESCI 🌓                                         |
|----------------------------------|----------------------------------------------------------------------------------------------------|
| IPRESA EDILE SRL                 | Area utente / Gestione cantieri / Cantiere 5010012213 / Richiesta certificato congrui                   |
| RICHI                            | ESTA ATTESTAZIONE DI CONGRUITÀ CANTIERE CNCEC5010012213                                                 |
| Dati richiedente                 |                                                                                                    |
| Informazioni Inserire i dati del | richiedente del rilascio dell'attestazione di congruità. Indicare almeno uno tra indirizzo email e PEC. |
| Nome:                            | ENRICO                                                                                                  |
| Cognome:                         | BIANCHI                                                                                                 |
| Codice Fiscale:                  | Codice Fiscale del richiedente                                                                          |
| Email:                           | @ congruita@congruitanazionale.it                                                                       |
| PEC:                             | Indirizzo PEC                                                                                           |
| Diskiests                        |                                                                                                    |
| Richlesta                        |                                                                                                    |
| Ragione sociale:                 | IMPRESA EDILE SRL                                                                                       |

# Richiesta Attestazione di congruità impresa

Una volta inviata la richiesta, la ricevuta viene inviata all'indirizzo PEC dell'impresa e può essere anche scaricata dalla pagina del cantiere.

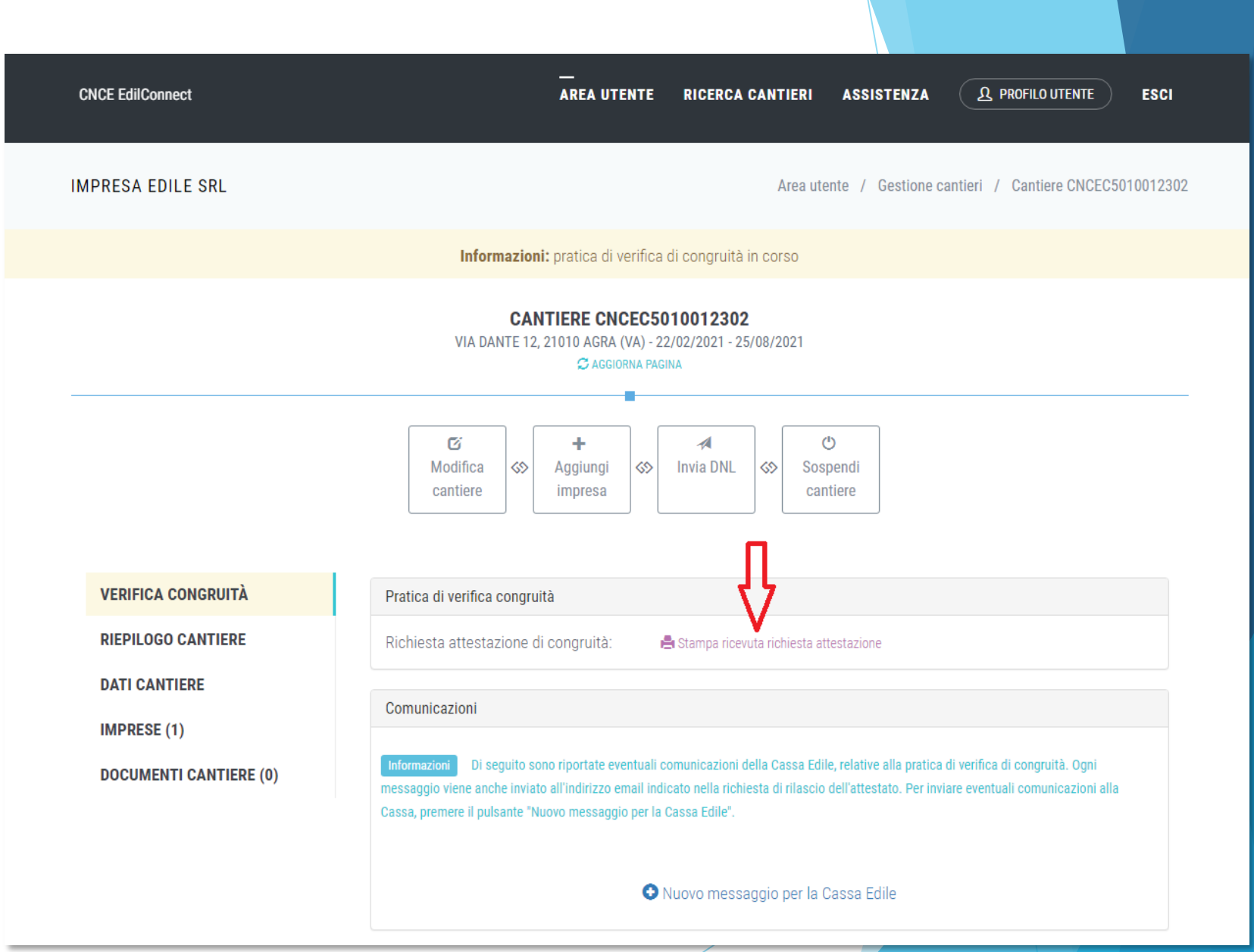

|                                      |                                                         | LOGO CASSA          |  |
|--------------------------------------|---------------------------------------------------------|---------------------|--|
|                                      |                                                         | MODULO 1            |  |
| RICEV                                | UTA RICHIESTA ATTESTATO DI CO<br>(DM 143 del 25/6/2021) | ONGRUITA'           |  |
| Data richiesta: 17/09/20             | 21                                                      |                     |  |
| Protocollo <sup>1</sup> : 202100003N | 1100                                                    |                     |  |
|                                      |                                                         |                     |  |
| 1. Richiedente                       | 🗵 Impresa affidat                                       | taria 🛛 Committente |  |
| Nome e cognome del rich              | iedente (delegato): ENRICO BIANCHI                      |                     |  |
| Codice fiscale:                      | BNCNRC80A01F205G                                        |                     |  |
| Recapiti:                            | pec: edilconnect@legalmail.it                           |                     |  |
|                                      | mail: assistenza@edilconnect.it                         |                     |  |
|                                      |                                                         |                     |  |
| 1. Destinatario richiesta            | : CASSA EDILE VARESE (territorialmente cor              | mpetente)           |  |
| Codice CNCE della Cassa E            | lile/Edilcassa: VA00                                    |                     |  |
| 2. Impresa affidataria               |                                                         |                     |  |
| Ragione sociale:                     | IMPRESA EDILE SRL                                       |                     |  |
| Codice fiscale:                      | 80003670132                                             |                     |  |
| Codice iscrizione:                   | 1009998                                                 |                     |  |

### Richiesta da parte del committente o del delegato

- Se l'impresa desidera che sia un soggetto delegato (es. committente) a richiedere l'attestazione, deve comunicargli il «codice univoco di congruità» del cantiere di 15 caratteri e il «codice di autorizzazione» di 14 caratteri.
- L'impresa (o il suo consulente) può visualizzare queste informazioni direttamente nella pagina del cantiere in CNCE\_EdilConnect.
- Se l'impresa non vuole fornire al committente le informazioni necessarie alla richiesta dell'attestazione, il committente può rivolgersi alla Cassa Edile o Edilcassa competente per averle.

Per visualizzare i codici, selezionare il pulsante «Visualizza codici per richiedere l'attestato di congruità», nella pagina del cantiere.

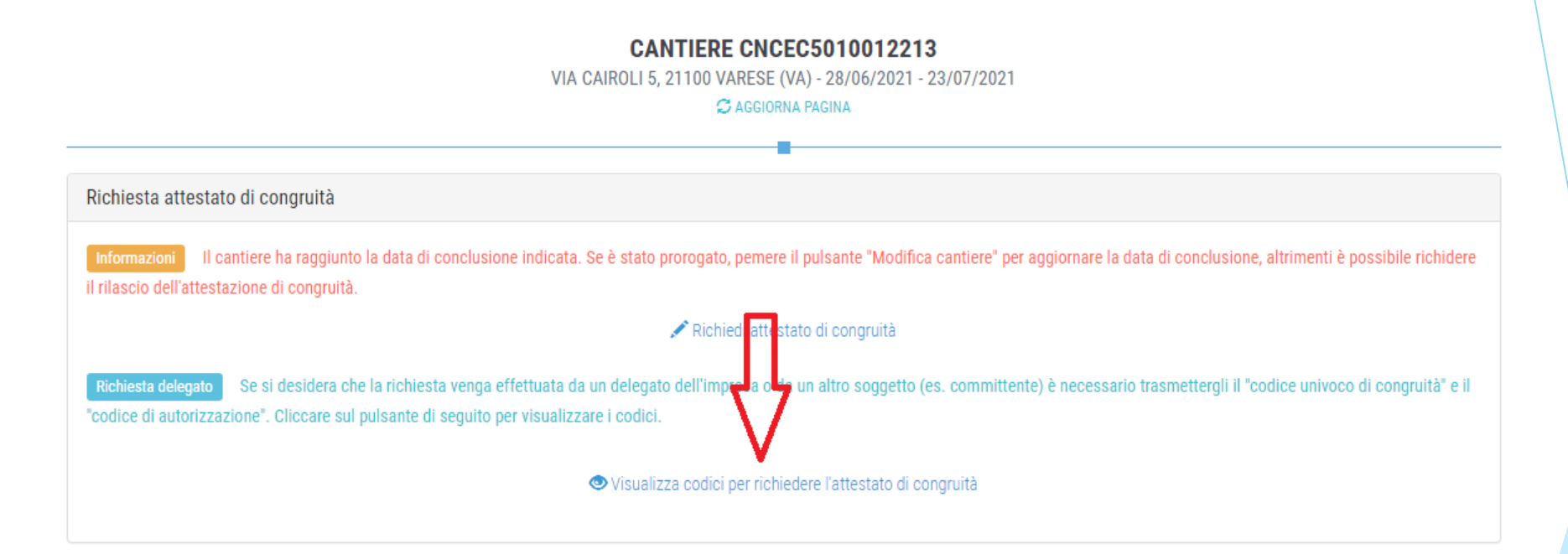

Viene visualizzato un messaggio contenente il «codice univoco di congruità» del cantiere e il «codice di autorizzazione» di 14 caratteri.

## Messaggio di visualizzazione dei codici

| CNCE EdilConnect                                                                                                    | Codici per richiesta attestato di congruità del delegato                                                                                                    | ×              | A PROFILO UTENTE               | ESCI              | •     |
|----------------------------------------------------------------------------------------------------|----------------------------------------------------------------------------------------------------|----------------|--------------------------------|-------------------|-------|
| IMPRESA EDILE SRL                                                                                                    | Per richiedere l'attestato di congruità, il delegato dell'impresa deve accedere al s<br>www.congruitanazionale.it e premere il pulsante "Richiedi attestazione di congru<br>nella homepage del sito, indicando i codici seguenti: | sito<br>Jità", | ne cantieri / Cantiere         | CNCEC50100        | 12213 |
| Avviso: non sono                                                                                                    | Codice univoco di congruità cantiere: <b>CNCEC5010012213</b><br>Codice di autorizzazione: SJ48943061.349V94                                                                                                    |                | Aggiungi impresa".             |                   |       |
|                                                                                                    | Сни                                                                                                    | IDI            |                                |                   |       |
| Richiesta attestato di congruità<br>Informazioni Il cantiere ha raggiunto la da<br>richiedere il rilascio dell'attestazione di cong | ata di conclusione indicata. Se è stato prorogato, pemere il pulsante "Modifica cantiere" per aggiorn<br>ruità.                                                                                                    | are la data    | i di conclusione, altrimenti è | possibile         |       |
| <b>Richiesta delegato</b> Se si desidera che la ri<br>"codice di autorizzazione". Cliccare sul pulsa                                | Richiedi attestato di congruità<br>chiesta venga effettuata da un delegato dell'impresa o da un altro soggetto (es. committente) è neo<br>nte di seguito per visualizzare i codici.                                               | cessario tr    | asmettergli il "codice univoc  | o di congruità" ( |       |
|                                                                                                    | Visualizza codici per richiedere l'attestato di congruità                                                                                                    |                |                                |                   |       |

## Modalità richiesta da parte del delegato /1

Il delegato, una volta in possesso del «codice univoco di congruità» del cantiere e del «codice di autorizzazione», può richiedere l'attestazione, collegandosi al portale www.congruitanazionale.it e premendo il pulsante «Richiedi attestazione di congruità», presente nella homepage.

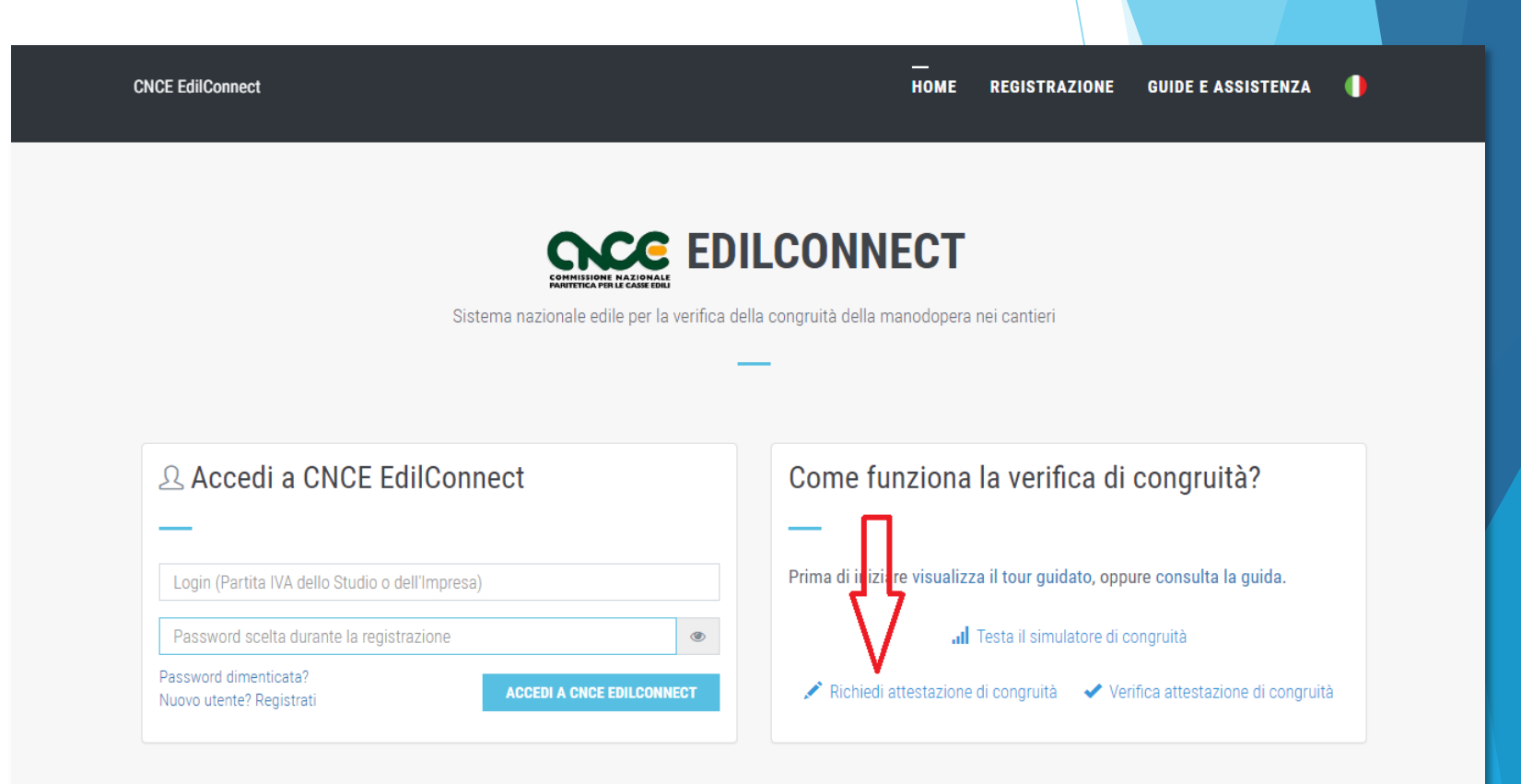

### Modalità richiesta da parte del delegato /2

- A regime, prima di poter inserire la richiesta, il delegato dovrà autenticarsi tramite SPID.
- La prima pagina della richiesta richiede il «codice univoco di congruità» del cantiere e il «codice di autorizzazione».
- La richiesta del «codice di autorizzazione» consente al sistema di accertare l'effettiva autorizzazione del richiedente e di precaricare tutti i dati della richiesta a partire da quelli disponibili in CNCE\_EdilConnect.
- I campi da compilare per la richiesta sono gli stessi di quelli previsti per la compilazione da parte dell'impresa, con la differenza che il valore di «importo complessivo del cantiere» e «importo lavori edili» possono essere modificati dal compilatore della pratica.

## Richiesta attestazione delegato

Ch

|                                                                                | CHIESTA ATTESTAZIONE DI CON                                                                                                    | GRUITÀ                                                 |                                        |       |  |
|--------------------------------------------------------------------------------|----------------------------------------------------------------------------------------------------|--------------------------------------------------------|----------------------------------------|-------|--|
|                                                                                | —                                                                                                    |                                                        |                                        |       |  |
| Richiesta attestazione di congruità                                            |                                                                                                    |                                                        |                                        |       |  |
| Informazioni Per richiedere l'attestaz                                         | one di congruità indicare di seguito il "codice univoco di congruità" del c<br>cipale del cantiere. Nel caso non sia possibile ottenere i codici dall'impr | antiere e il "codice di au<br>esa, contattare la Cassa | torizzazione". I co<br>Edile/Edilcassa | odici |  |
| competente per il territorio del cantiere                                      | richiedere il rilascio dei codici.                                                                                                    |                                                        |                                        |       |  |
|                                                                                |                                                                                                    |                                                        |                                        |       |  |
| Codice univoco di congruità*:                                                  | Codice univoco di 15 caratteri del cantiere. Il codice inizia ser                                                                                          | mpre per "CNCEC".                                      |                                        |       |  |
| Codice univoco di congruità*:<br>Codice di autorizzazione*:                    | Codice univoco di 15 caratteri del cantiere. Il codice inizia ser<br>Codice di autorizzazione di 14 caratteri.                                             | mpre per "CNCEC".                                      |                                        |       |  |
| Codice univoco di congruità*:<br>Codice di autorizzazione*:<br>Verifica utente | Codice univoco di 15 caratteri del cantiere. Il codice inizia ser<br>Codice di autorizzazione di 14 caratteri.                                             | mpre per "CNCEC".                                      |                                        |       |  |

# Richiesta Attestazione di congruità delegato

- Tutti i dati della richiesta disponibili in CNCE\_EdilConnect vengono precompilati.
- Il compilatore ha la possibilità di modificare i dati di «importo complessivo» e «importo lavori edili» se non corrispondono a quelli del contratto.

| Dati richiedente               |                                                                                                    |
|--------------------------------|----------------------------------------------------------------------------------------------------|
| Informazioni Inserire i dati d | I richiedente del rilascio dell'attestazione di congruità. Indicare almeno uno tra indirizzo email e PEC.                                                 |
| Nome*:                         | Nome del richiedente                                                                                                    |
| Cognome*:                      | Cognome del richiedente                                                                                                    |
| Codice Fiscale*:               | Codice Fiscale del richiedente                                                                                                    |
| Email:                         | Indirizzo e-mail                                                                                                    |
| PEC:                           | Indirizzo PEC                                                                                                    |
| Importi del cantiere           |                                                                                                    |
| Informazioni Verificare che g  | li importi del contratto corrispondano a quelli indicati dall'impresa e riportati di seguito. Nel caso fossero differenti, ndicare gli importi effettivi. |
|                                |                                                                                                    |
|                                |                                                                                                    |

# Invio della richiesta e ricezione dell'attestazione

- Terminata la compilazione della richiesta, il delegato riceverà sul suo indirizzo PEC (o email, se ha indicato solo quest'ultimo nella richiesta) la ricevuta dell'attestazione.
- L'impresa principale riceverà al proprio indirizzo PEC, copia della ricevuta.
- Allo stesso indirizzo PEC verrà inviata l'attestazione di congruità, al momento dell'emissione.

### Richiesta di regolarizzazione

Se il cantiere non risulta avere i requisiti per l'attestazione regolare, l'impresa principale sarà contattata via PEC per la richiesta di regolarizzazione.

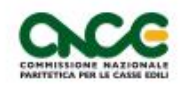

LOGO CASSA

#### MODULO 4

#### INVITO ALLA INTEGRAZIONE DELLA DOCUMENTAZIONE E/O ALLA REGOLARIZZAZIONE AI FINI DEL RILASCIO DELL'ATTESTAZIONEDI CONGRUITÀ (Art 5 del DM 143 del 25/6/2021)

Data: 17/09/2021

Protocollo: 202100003MI00/4

Cassa Edile/Edilcassa: CASSA EDILE MILANO

All'Impresa Affidataria

IMPRESA EDILE SRL

In relazione alla richiesta di Attestazione di congruità del 17/09/2021 prot. n. 202100003MI00 relativa al cantiere con committente COMUNE DI MILANO Cod. Univ. Cantiere Congruità: CNCEC5010011752 CUP: KN7DH558LJ6GEC2 CIG: 84244170D6 Ultimo SAL (Lav. Pubbl.) Stato Finale (Lav. Priv.) × Periodo da: 12/01/2021 a: 26/08/2021 Importo complessivo dell'opera all'ultimo SAL/Stato finale al lordo delribasso d'asta (IVA esclusa): 1.453.876 Importo totale dei lavori edili all'ultimo SAL/Stato finale al lordo del ribasso d'asta (IVA esclusa) 1 274 300 Incidenza percentuale manodopera a tutto l'Ultimo SAL/Stato finale: 0.00% CATEGORIA DEI LAVORI DI RIFERIMENTO (cfr. Tabella Ministeriale): OG1 - NUOVA EDILIZIA CIVILE COMPRESI IMPIANTI E FORNITURE

### Attestazione regolare

In caso di esito positivo dell'istruttoria, viene rilasciata l'attestazione regolare.

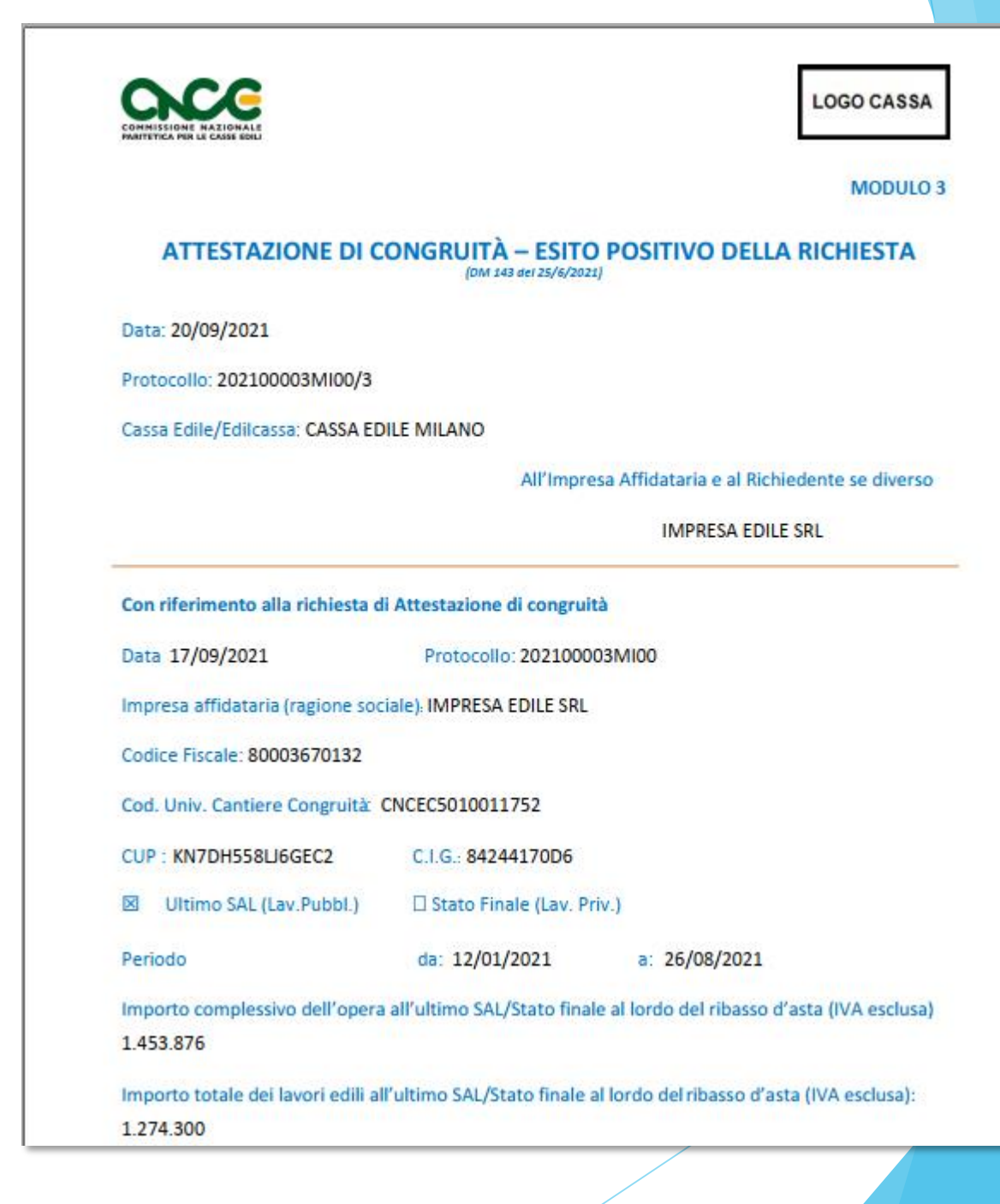
### Attestazione non regolare

- In caso di esito negativo viene rilasciata l'attestazione di non regolarità.
- L'impresa principale viene iscritta nella Banca dati nazionale delle Imprese irregolari (BNI), con effetti sul rilascio del successivo DURC On Line.

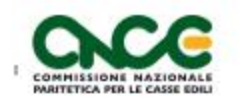

LOGO CASSA

MODULO 5

#### ESITO NEGATIVO DELLA RICHIESTADI ATTESTAZIONE DELLA CONGRUITÀ

Data: 20/09/2021

Protocollo: 202100003MI00/5

Cassa Edile/Edilcassa: CASSA EDILE MILANO

All'Impresa Affidataria e al Richiedente se diverso

IMPRESA EDILE SRL

Con riferimento alla richiesta di Attestazione di congruità Data 17/09/2021 Protocollo: 202100003MI00 Impresa affidataria (ragione sociale): IMPRESA EDILE SRL Codice Fiscale: 80003670132 Cod. Univ. Cantiere Congruità: CNCEC5010011752 CUP : KN7DH558LI6GEC2 C.I.G.: 84244170D6 Stato Finale (Lav. Priv.) Ultimo SAL (Lav.Pubbl.) × da: 12/01/2021 a: 26/08/2021 Periodo Importo complessivo dell'opera all'ultimo SAL/Stato finale al lordo del ribasso d'asta (IVA esclusa) 1.453.876 Importo totale dei lavori edili all'ultimo SAL/Stato finale al lordo del ribasso d'asta (IVA esclusa): 1.274.300

# Verifica autenticità attestazione

All'interno del certificato sono indicati il «codice univoco di congruità» del cantiere e il «codice di autenticazione», che consentono di verificare l'autenticità del documento.

Verifica autenticità documento: questo documento può essere scaricato direttamente dal portale www.congruitanazionale.it, accedendo alla funzione "Verifica attestazione di congruità" nella pagina iniziale dell'applicazione e inserendo il codice univoco di congruità CNCEC5010011752 e il codice di autorizzazione A7HV4CF38KM4B6.

MODULO 3 - ESITO POSITIVO - VERS. 1.0.2. - PAG. 2 DI 2

# Verifica autenticità attestazione

 Per verificare l'autenticità dell'attestazione, collegarsi al portale
www.congruitanazionale.it
e premere il pulsante
«Verifica attestazione di congruità», presente nella
homepage.

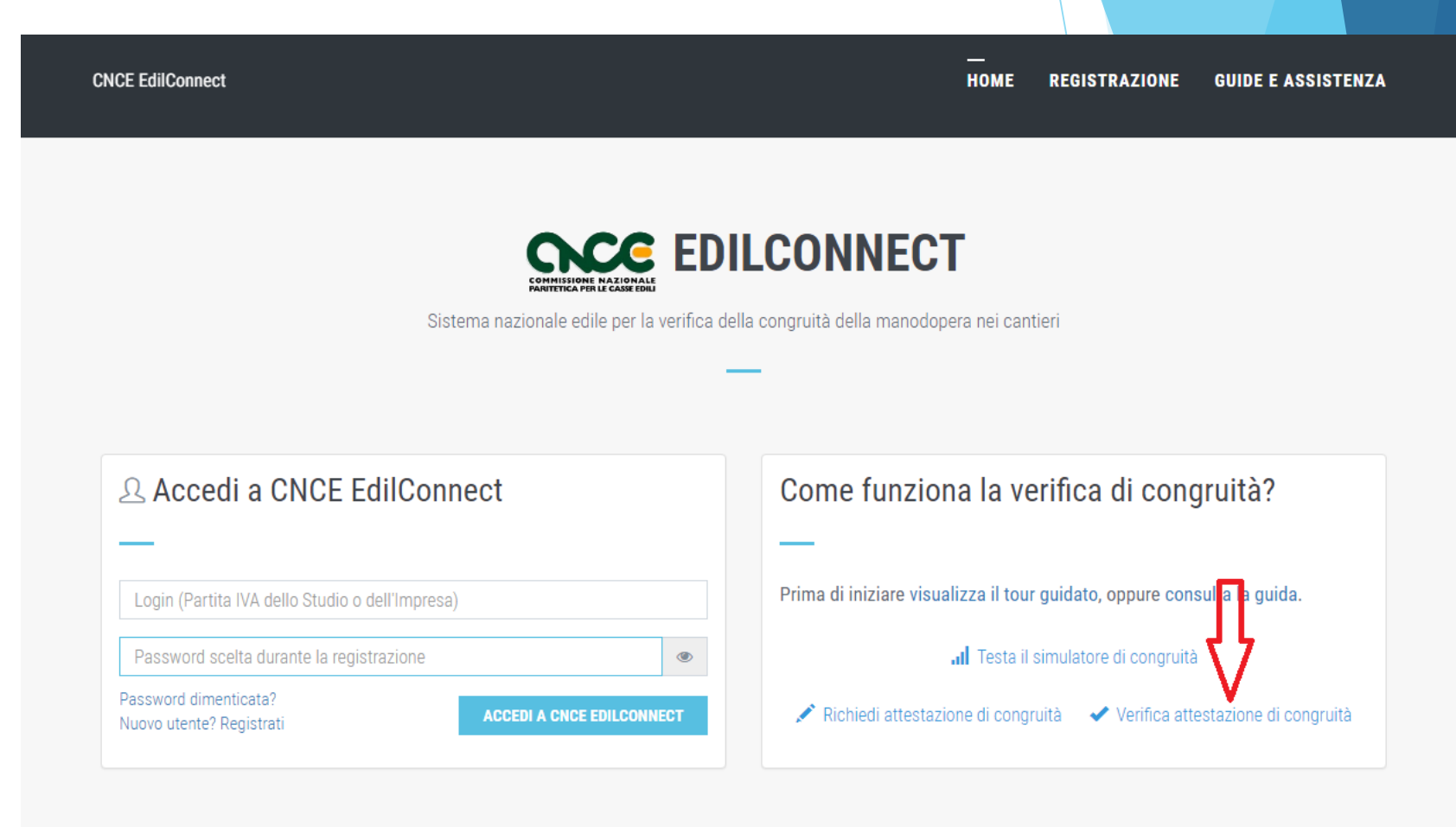

## Verifica autenticità attestazione

CNCE EdilConnect

- Indicando i due codici, è possibile scaricare una copia dell'attestazione di congruità e verificarne l'autenticità.
- A regime, l'accesso alla funzione sarà preceduto dall'autenticazione SPID.

| /erifica attestazione di congruità                                                       |                                                                                                    |
|------------------------------------------------------------------------------------------|----------------------------------------------------------------------------------------------------|
| Informazioni Per verificare l'originalità<br>I codici sono indicati all'interno del docu | à dell'attestazione di congruità indicare di seguito il "codice univoco di congruità" del cantiere e il "codice di autorizzazione<br>Imento originale. |
| Codice univoco di congruità*:                                                            | Codice univoco di 15 caratteri del cantiere. Il codice inizia sempre per "CNCEC".                                                                      |
| Codice di autorizzazione*:                                                               | Codice di autorizzazione di 14 caratteri.                                                                                                    |
|                                                                                          |                                                                                                    |
| erifica utente                                                                           |                                                                                                    |
|                                                                                          | Non sono un robot                                                                                                    |
|                                                                                          |                                                                                                    |

VERIFICA ATTESTAZIONE DI CONGRUITÀ

HOME REGISTRAZIONE GUIDE E ASSISTENZA

#### **CONGRUITA' NAZIONALE**

COMMISSIONE NAZIONALE PARITETICA PER LE CASSE EDILI

CASSA EDILE COMO LECCO CASSA EDILE SONDRIO CASSA EDILE VARESE "LA CONGRUITA' NEI LAVORI EDILI" 03/11/2021